# DB2 db2top

- 简单介绍及使用

Prepared by Lin Hong Feb 2016 Contact with me via 88322511@qq.com

# Agent

- DB2性能分析方法
- db2top的概要
- 分析方法的简单比较
- db2top的启动
- db2top的操作
- db2top信息过滤操作
- db2top查看Utilities的进度
- 抓取执行最久执行时间SQL的执行计划
- db2top查看内存使用情况
- db2top查看Bufferpool命中率
- 通过db2top分析Lockwait状况
- db2top 历史信息收集和重放
- (参考) db2top的其他功能

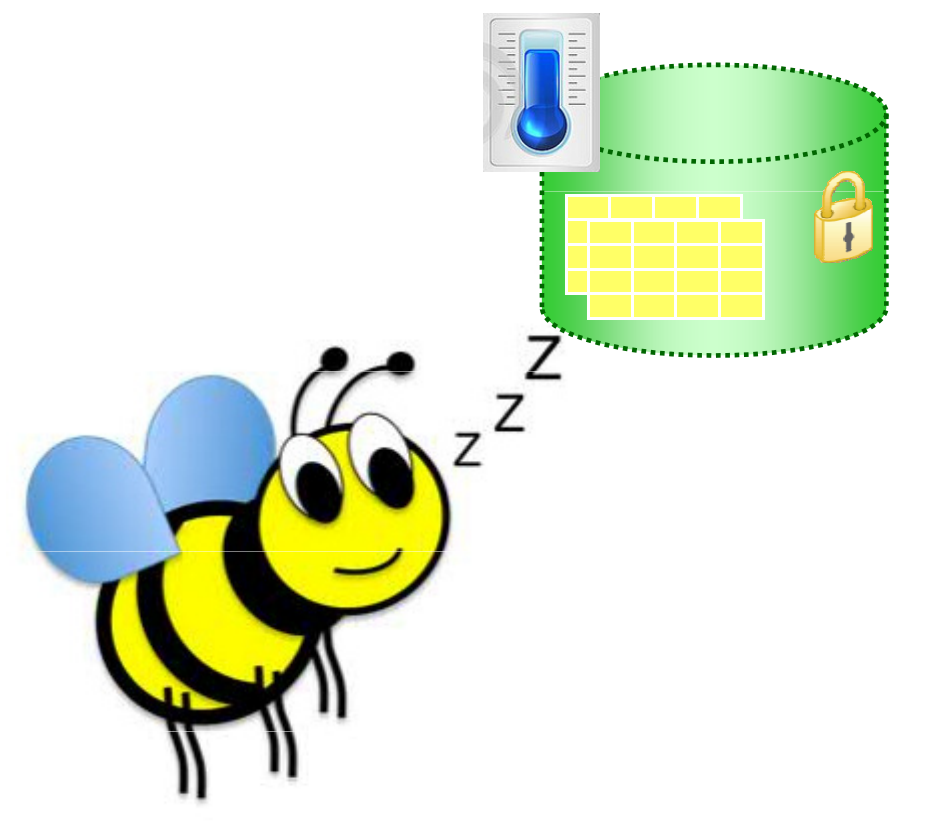

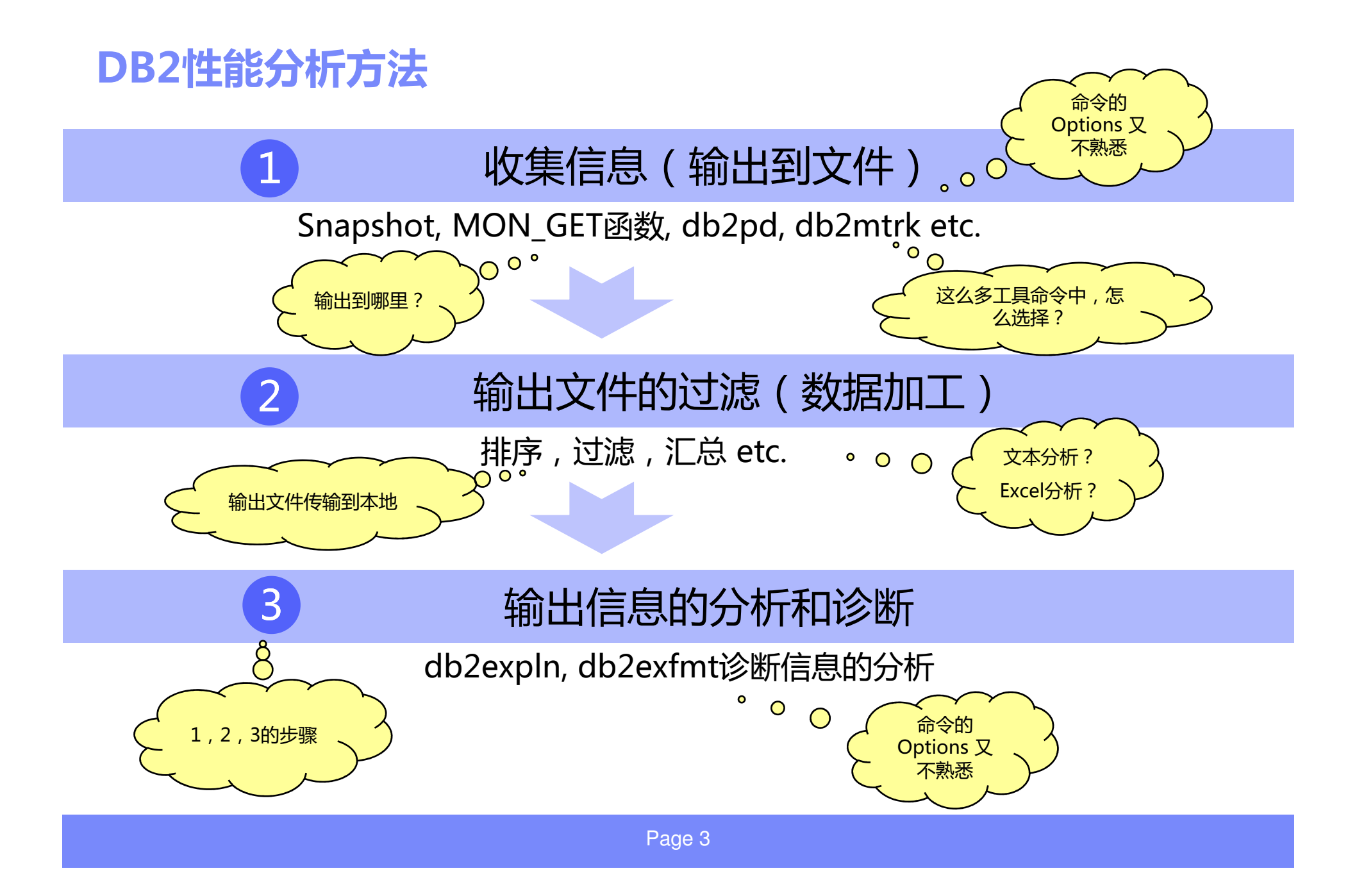

# db2top 的概要

- 1. GUI动态画面显示
- ■针对数据库会话形式获取 snapshot信息
- □类似nmon/top的监视

2. 可以把log信息处理到CSV文件
后台运行模式(-b 选项)
指定间隔(-i),指定期间(-m)以及可以指定回数(-s)

| [/]11:59:30,refresh=2sed<br>[d=Y,a=N,e=N,p=ALL]                                                                                                    | cs(0.001)                                                                                                    | Linux,part=[1/1], <mark>DB2INS1</mark><br>[c                                                                                                    | 1:TPCC へ |
|----------------------------------------------------------------------------------------------------|----------------------------------------------------------------------------------------------------|----------------------------------------------------------------------------------------------------|----------|
|                                                                                                    |                                                                                                    | ######     For help type h or       db2top -h: usage       ######       Status: Active       Uptime: 90d 15h:00m:16s       Last backup       # 2011/06/01 - 17:20:55 |          |
| DB2 Interactive Snapshot<br>Use these keys to navigs<br>d - Database<br>t - Tablespaces<br>D - Dynamic SQL<br>s - Statements<br>A - HADR<br>J - Skew monitor | t Monitor V2.0<br>ate:<br>1 - Sessions<br>b - Bufferpools<br>U - Locks<br>p - Partitions<br>F - Federation<br>q - Quit | a - Agent<br>T - Tables<br>m - Memory<br>u - Utilities<br>B - Bottlenecks                                                                                            |          |
| Licensed Materials - Pro<br>Copyright IBM Corp. 2009                                                                                                    | operty of IBM<br>5, 2006 All Righ                                                                                      | ts Reserved. db2t                                                                                                    | ;op 2.0⊻ |

# 其他手段方法的比较

### 抓取最消耗时间的SQL

|       | 方法①                                                   | 方法②                                        | 方法③                                                   | 方法④                                                                         |
|-------|-------------------------------------------------------|--------------------------------------------|-------------------------------------------------------|-----------------------------------------------------------------------------|
|       | db2top                                                | Snapshot 命令                                | MON_GET 函数                                            | 通过 db2audit                                                                 |
| 处理概要  | 通过db2top 可以交互式 , 实<br>时地收集 , 过滤 , 分析sql执行<br>情况       | 通过Snapshot命令收集信息出<br>力出执行缓慢的sql            | 打开开关,通过MON_GET函数<br>把存在内存上的监控信息处输出<br>到csv等文件形式进行分析   | 通过db2audit 监视功能,利<br>用EXECUTE catalog 抽取出<br>执行过的SQL语句                      |
| 操作容易度 | ◎ 不需要各种命令的使用                                          | ○<br>各种option收集各种对应信息<br>,另外需要打开monitor 开关 | △<br>各种表函数和视图需要很好的理<br>解,并且需要DB cfg配置开关               | △<br>需要提前架构和设置 , 输出<br>信息还需要进行Format                                        |
| 数据新鲜度 | ◎<br>最新信息取得 , 新鲜度高                                    | ○<br>执行命令时候的状态信息                           | ○<br>执行命令时候的状态信息<br>可以定制MONREPORT                     | ○<br>执行命令时候的状态信息                                                            |
| 数据量   | ○<br>实时取得Snapshot信息 , 动态<br>排序 , 并可以Explain输出执行<br>计划 | △<br>只取Snapshot指定信息                        | ◎<br>动态静态sql信息都可以收集<br>执行总计时间,等待时间和DB之<br>外的等待信息也可以收集 | 。<br>动态sql语句之外的sql ,<br>parameter mark内容 , 用户<br>和执行时间可以收集到 , 但<br>性能相关信息没有 |
| 使用    | △<br>将来强化                                             | ◎<br>从DB2 V7开始就有 , 经典适用<br>于各种场景           | △<br>从DB2 V9.7开始提供,将来强化                               | △<br>通常用于监视和审计使用                                                            |
| 约束    | 虽然Windows环境不能使用,<br>但可以通过做catalog连接方式<br>进行使用         |                                            |                                                       |                                                                             |

# db2top 的概要

- db2top的启动
- ✓ 不需要特殊Feature
- ✓ 是DB2 V8.1 FP17, V9.1 FP6, V9.5 FP2,V9.7 GA之后 的附属功能
- ✓ 可以在AIX、Linux、HP-UX、Solaris环境下使用

(Windows除外)

▶ 指定DB名启动

\$ db2top -d [DB名]

※即使错用db2stop,如果有连接存在的数据库,是停止不了实例

 $\bigcirc$ 

➢ 把监视信息输出到csv文件

\$ db2top -d [DB名] -b | -i 10 -m 6 -o [文件名]

※指定数据库名,-b后台模式运行

※指定间隔 (-i) 秒/ 期间(-m) 分钟/ 回数(-s)

| [-]14:36:16,refresh=2s<br>[d=Y,a=N,e=N,p=ALL]      | ecs(0.001)                                                    | 1          | <pre>Inactive,member=[1/1],D083</pre>  | TOP:BE50D002<br>[qp=off] |
|----------------------------------------------------|---------------------------------------------------------------|------------|----------------------------------------|--------------------------|
|                                                    | ######################################                        |            | For help type h or<br>db2top -h: usage |                          |
|                                                    |                                                               |            | Inactive<br>Last backup<br>None        |                          |
| DB2 Interactive Snapsh<br>Use these keys to navi   |                                                               |            |                                        |                          |
| 0 - Database<br>t - Tablespaces<br>D - Dynamic SQL | <pre>b - Sessions b - Bufferpools U - Locks p - Members</pre> |            | a - Agent<br>T - Tables<br>m - Memory  |                          |
| A - HADR<br>J - Skew monitor                       | F - Federation<br>q - Quit                                    |            | B - Bottlenecks                        |                          |
|                                                    |                                                               |            |                                        |                          |
|                                                    |                                                               |            |                                        |                          |
| Copyright IBM Corp. 20                             | D5, 2006 All Righ                                             | its Reserv | ved.                                   | db2top 2.0               |
|                                                    |                                                               |            |                                        |                          |
|                                                    |                                                               |            |                                        |                          |

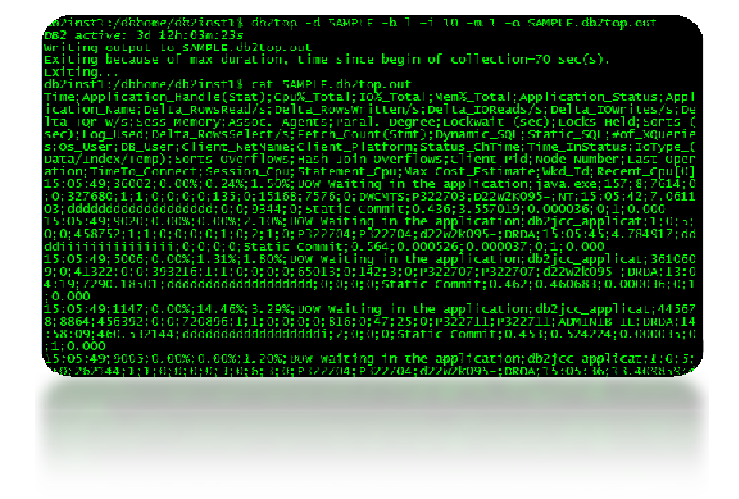

别和「db2stop」停 止实例命令混淆

Database Database Tablespa Dynamic Statemen HADR Skew mon

- db2top的启动后的Main菜单
- ✓ 输入字母可以进入子菜单画面

| DB2 Interactive Snaps | shot Monitor V2.0 |                 |
|-----------------------|-------------------|-----------------|
| Use these keys to nav | /igate:           |                 |
| d - Database          | 1 - Sessions      | a – Agent       |
| t - Tablespaces       | b - Bufferpools   | T - Tables      |
| D - Dynamic SQL       | U – Locks         | m - Memory      |
| s - Statements        | p – Members       | u - Utilities   |
| A – HADR              | F - Federation    | B - Bottlenecks |
| J - Skew monitor      | q - Quit          |                 |

✓ 进入动态SQL子菜单

| efresh=2secs(0.001)<br>D=ALL]             | AIX,member=[1/1], <mark>D227TPM:TPMSDB</mark><br>[qp=off]                        |                                                      |                              |            |                           |                           |
|-------------------------------------------|----------------------------------------------------------------------------------|------------------------------------------------------|------------------------------|------------|---------------------------|---------------------------|
|                                           | For help type h or<br>db2top -h: usage                                           | [\]15:15:23,refresh=1secs(0.0<br>[d=Y,a=N,e=N,p=ALL] | 01) SQL                      | AIX,mem    | ber=[1/1], <mark>[</mark> | 227TPM:TPMSDB<br>[qp=off] |
|                                           | Status: Active<br>Uptime: 3d 12h:11m:47s<br>Last backup<br>2016/01/29 - 12:00:17 | SQL_Statement<br>Hashvalue                           | sql<br>Statement (30 first c | har.)      | Num<br>Execution          | Exec<br>Time              |
| to navigate:<br>1 - Sessions              | a – Agent                                                                        | 0000000001143092359292996                            | UPDATE TIMODULE SET T        | SPUBLTC =  |                           | 0.005633                  |
| es <b>b</b> – Bufferpools<br>DL U – Locks | T - Tables<br>m - Memory                                                         | 0000000001973693970859476                            | SELECT TTCOSTESTIMATE        | id TTCO    | 1                         | 0 004072                  |
| p - Members F - Federation                | u – Utilities<br>8 – Bottlenecks                                                 | 0000000003071721821800350                            | select tc2id.code a          | s pid.     | 1                         | 0.015700                  |
| tor q - Quit                              | <b>b</b> bottlenetkb                                                             | 0000000007621151190881130                            | SELECT FTLROLEID, FTL        | EDGID, CO  | 2                         | 0.002004                  |
|                                           |                                                                                  | 0000000007966597916417415                            | SELECT Now.project           | Id as pid  | 1                         | 0.015963                  |
|                                           |                                                                                  | 0000000009337986116815816                            | SELECT BEL.TTLTICKLER        | S. ID. TIC | 52                        | 0.177193                  |
|                                           |                                                                                  | 0000000010463661892100117                            | insert into JPN.ttcon        | tact(orgi  | 1                         | 0.073737                  |
|                                           |                                                                                  | 0000000012663148101485186                            | select 1 from CENTRAL        | . TLMODULE | 1                         | 0.002611                  |
| Corp. 2005, 2006 All Rights Reserv        | ved. db2top 2.0                                                                  | 0000000013485391380953555                            | select ftchargetoid a        | s c2id, f  | 4                         | 0.014539                  |
|                                           |                                                                                  | 0000000013678385639730152                            | SELECT uow.projectI          | d as pid   | 1                         | 0.007331                  |
|                                           | _                                                                                | 0000000015877286118194457                            | select ftchargetoid a        | s c2id. f  | 5                         | 0.015405                  |
|                                           |                                                                                  | 0000000018116658817613573                            | SELECT f.projectId           | as pid     | 1                         | 0.005107                  |
|                                           |                                                                                  | 0000000018405077428396634                            | SELECT uow.projectI          | d as pid.  | 1                         | 0.015427                  |
|                                           |                                                                                  | 0000000018643123556037124                            | SELECT TTCOMMENT.ID,         | TTCOMMENT  | 1                         | 0.011010                  |
|                                           |                                                                                  | 0000000020649210691184846                            | SELECT uow.projectI          | d as pid   | 1                         | 0.017737                  |
| 输λ"D"                                     |                                                                                  | 0000000022614724077440146                            | SELECT uow.projectI          | d as pid   | 1                         | 0.124901                  |
|                                           |                                                                                  | 0000000023089171287712927                            | UPDATE TLPLANNEDVOLUM        | E SET COP  | 1                         | 0.003366                  |
|                                           |                                                                                  | 0000000026009398309116439                            | update JPN.ttinfounit        | set ftpe   | 1                         | 0.032057                  |
|                                           |                                                                                  | 0000000027855815098329260                            | select v.changedObjec        | tKey as c  | 1                         | 0.013079                  |
|                                           |                                                                                  | 0000000028000886742528936                            | SELECT COUNT(UOW             | .ID) FRO   | 2                         | 0.035402                  |
|                                           |                                                                                  | 0000000029513515146306738                            | SELECT f.projectId           | as pid, -  | 1                         | 0.003732                  |
|                                           |                                                                                  | Quit: q, Help: h Dynamic S                           | QL 5796 (Cached=5796),       | L: Query   | Text                      | db2top 2.0                |

Page 7

### • 监控时间的调整

✓ 输入"Ⅰ"字母, 再输入数字可以调整监控画面刷新的间隔时间(2秒更改为10秒间隔)

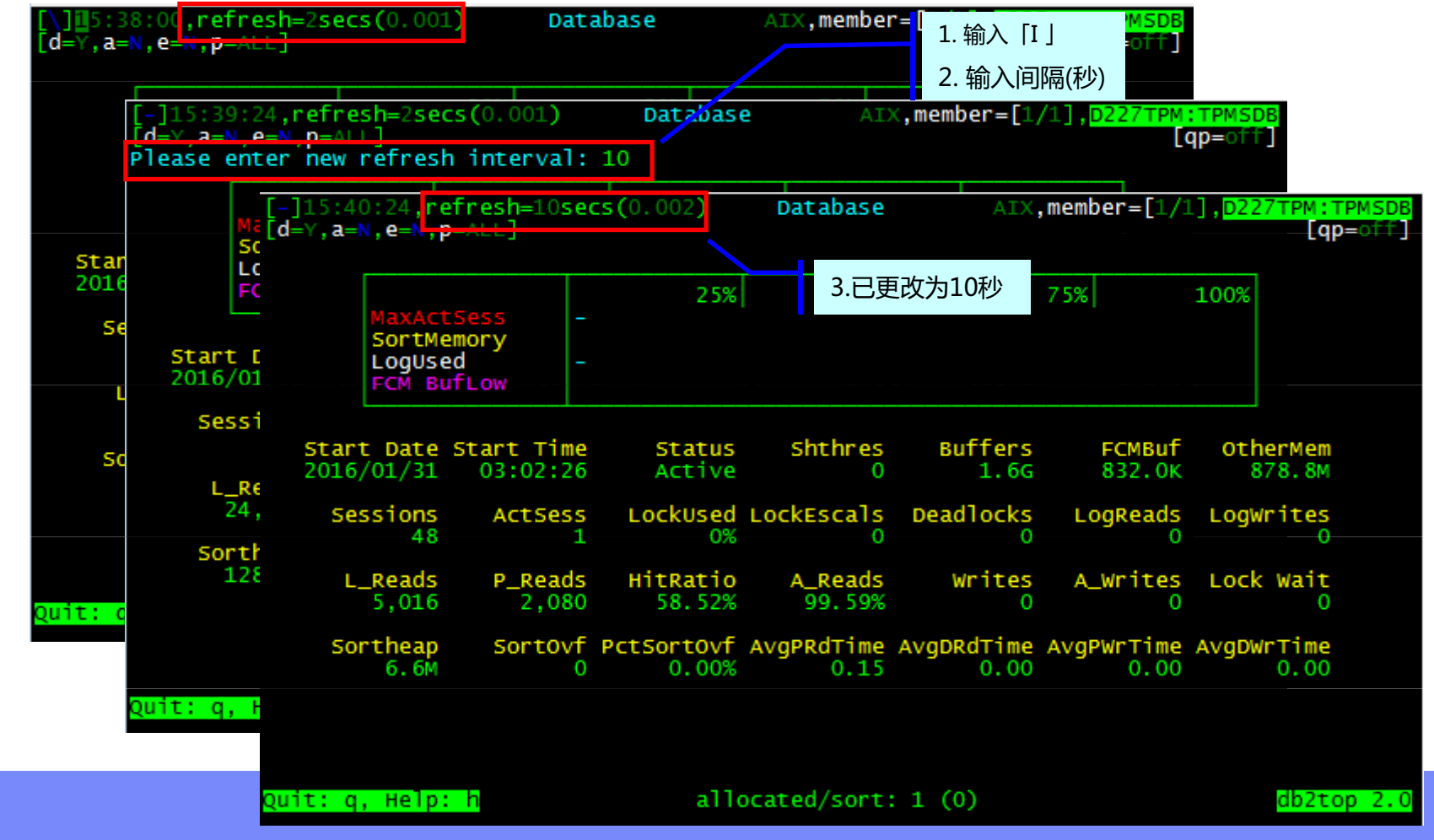

输入

- 监控画面的移动(左右)
- ✓ 通过"←″和 "→″来调整左右两边未显示的监控项目(上下通过过滤来显示) / 输入 "→"

| [-]16:08:59,refr<br>[d=N,a=N,e=N,p=A        | <b>resh=2secs(</b> 0.004 <b>)</b><br>ALL]     | Tablespace                           | S .                                | AIX,memb          | er=[1/1], <mark>D22</mark> | 7TPM:TPMSDB<br>[qp=off]           |                                         |
|---------------------------------------------|-----------------------------------------------|--------------------------------------|------------------------------------|-------------------|----------------------------|-----------------------------------|-----------------------------------------|
| Hit Rati                                    | id[\]16:09:21,refresh=<br>[d=N,a=N,e=N,p=ALL] | ≥2 <b>secs(</b> 0.00                 | <u>ه</u><br>4)                     | Tablespa          | ces AIX                    | ,member=[1/1]                     | , <mark>D227TPM:TPMSE</mark><br>[qp=off |
| Tablespace<br>Name                          | Hit Ratio                                     |                                      | 2 5%                               |                   | 50%                        | 7 5% _1                           | .00%                                    |
| SYSCATSPACE<br>SAPLAB<br>SCFM               | Tablespace<br>Name                            | Hit<br>Ratio%                        | Async<br>Reads%                    | Pages<br>Aread    | Actual<br>Writes           | Actual<br>a_reads                 | Actual<br>a_writes                      |
| TPMSTEMPTS16<br>TPMSTEMPTS32<br>TPMSTEMPTS4 | SCENTRAL<br>SAPLAB                            | 99.39%<br>66.76%                     | 98.57%<br>88.26%                   | 25<br>24          | 4,896                      | 29,494,819<br>3,158               | 4,407                                   |
| TSASNAA<br>TSASNCA<br>TSASNUOW              | SYSTOOLSPACE<br>TPMSTEMPTS16<br>TPMSTEMPTS32  | 33.33%<br>33.33%<br>0.00%<br>100.00% | 0.00%                              | 000               | 0                          | 0000                              | 0000                                    |
| USERSPACEI<br>USERTEMP1<br>SLAB16<br>SNALAB | TPMSTEMPTS4<br>TSASNAA<br>TSASNCA             | 100.00%<br>0.00%<br>0.00%            | 14.39%<br>0.00%<br>0.00%           | 1<br>0<br>0       | 4,797<br>0<br>0            | 20<br>0<br>0                      | 4,552                                   |
| SEMEALAB<br>SNATC<br>Quit: q, Help: h       | TSASNUOW<br>USERSPACE1<br>USERTEMP1<br>SLAB16 | 0.00%<br>99.21%<br>0.00%             | 0.00%<br>36.47%<br>0.00%<br>41.67% | 0<br>17<br>0<br>6 | 0<br>134<br>0<br>106       | 0<br>2,039<br>0<br>1 318          | 0<br>134<br>0<br>104                    |
|                                             | SNALAB<br>SYSCATSPACE<br>SEMEALAB             | 15.38%<br>98.03%<br>22.74%           | 99.75%<br>51.47%<br>99.15%         | 120<br>52<br>124  | 762<br>10,004<br>217       | 18,690,535<br>13,940<br>9,633,017 | 458<br>8,778<br>201                     |
| - '                                         | Quit: q, Help: h                              |                                      | DB S                               | ize 59.80         | G/86.2G                    |                                   | db2top 2                                |

输入

### 从监控画面获取当前信息的Native Snapshot信息

✓ 输入 "S" 来获取当前信息抓取的Snapshot快照信息

| [-]06:22:18,refresh=0sec                | s(0.001) SQL                | AIX,member=[1/1],D22    | 7TPM:TPMSDB                         |
|-----------------------------------------|-----------------------------|-------------------------|-------------------------------------|
| [d=Y, a=N, e=N, p=ALL]                  |                             |                         | [qp=off]                            |
|                                         | 7                           | ••••                    |                                     |
| SQL_Statement                           | Sq1                         | Num                     | Exec                                |
| HashValue                               | Statement (30 tirst o       | Than ) Execution        | Time                                |
| economia da ser s                       | napshot for dynamic sql on  | IPMSDB GIODAI           |                                     |
| 000000000114309                         | Dumania COL Changhat Decul  | -                       |                                     |
| 000000000197369                         | bynamic sec snapshot kesui  |                         |                                     |
| 0000000000307172                        | baco namo                   | - TRMCDR                |                                     |
| 0000000000070665d                       | Dase name                   |                         |                                     |
| 0000000000790039                        | baco path                   | _ /db /d227t pm /d227t  | nm /NODE0000 / SOL 00001 /MEMPER000 |
| 000000000000000000000000000000000000000 | base pach                   | = /ub/u22/cpii/u22/c    | pill/NODE0000/SQE00001/MEMBER000    |
| 000000001266214                         |                             |                         |                                     |
| 000000001200514                         | er of executions            | - 1                     |                                     |
| 000000001348333 Numb                    | er of compilations          | = 1                     |                                     |
| 000000001507838 Wors                    | t preparation time (ms)     | = 2                     |                                     |
| 0000000001811665 Best                   | preparation time (ms)       | = 2                     |                                     |
| 000000001840507 Inte                    | rnal rows deleted           | = 0                     |                                     |
| 000000001864317 Inte                    | rnal rows inserted          | = 0                     |                                     |
| 000000002064921 Rows                    | read                        | = 3                     |                                     |
| 000000002261472 Inte                    | rnal rows updated           | = 0                     |                                     |
| 000000002308917 Rows                    | written                     | = 0                     |                                     |
| 0000000002370723 Stat                   | ement sorts                 | =-1                     |                                     |
| 000000002600939 Stat                    | ement sort overflows        | = 0                     |                                     |
| 000000002785581 Tota                    | l sort time                 | = 0                     |                                     |
| 000000002800088 Buff                    | er pool data logical reads  | = 3                     |                                     |
| Quit: q, Help: h 🛛 Buff                 | er pool data physical reads | 5 = 0                   |                                     |
| Buff                                    | er pool temporary data logi | ical_reads = 0          |                                     |
| Buff                                    | er pool temporary data phys | sical reads = 0         |                                     |
| "S" Buff                                | er pool index logical reads | 5 = 5                   |                                     |
|                                         | er pool index physical read | 15 = 0                  |                                     |
| ·/tmp                                   | /snapsnot.29360134 2/9421   | lines, 12/24608 charact | ers                                 |

- db2top 监控画面信息可以通过正则表达式字符来过滤想要的信息, 也就是上下过滤信息
- ✓ db2top 使用扩张 POSIX 正则表达式(参考如下表)

| 字符            | 含义           |
|---------------|--------------|
| ^             | 行首           |
| \$            | 行尾           |
| Ι             | 左右都匹配(or)    |
| .(英文句号)       | 任意一个字符       |
| +             | 前面字符多一个匹配    |
| <b>*</b> (星号) | 0个字符以上字符串的匹配 |
| ?             | 前面字符0个或者1个匹配 |
| ¥             | 转意字符         |
| 0             | 文字列处理        |
|               | 括号内任意匹配      |

- 动态SQL语句的过滤-任意一个字符的过滤(.)
- ✓ 从Main画面按" D"进入动态SQL监控画面

| [-][[7:02:41,refresh=5secs(0.0 | 02) <b>SQ</b>                         |             |          | AIX      | <pre>.member=[1/]</pre> | D2300BM:01 | OPROD         |
|--------------------------------|---------------------------------------|-------------|----------|----------|-------------------------|------------|---------------|
| [d=Y,a=N,e=N,p=ALL]            |                                       |             |          |          | ,                       | [ar        | )=off]        |
|                                |                                       |             |          |          |                         |            |               |
| SQL_Statement                  | Sql                                   | Num         | Exec     | Avg      | Cpu                     | Avg        |               |
| HashValue                      | Statement (30 first char.)            | Execution   | Time     | ExecTime | Time                    | CpuTimē    |               |
|                                |                                       |             |          |          |                         |            | _             |
| 000000017593887716771          | 0863 update sessions set username =   | 49          | 0.012305 | 0.000251 | 0.007263                | 0.000148   |               |
| 000000085699801903494          | 8202 SELECT CONTRACT_NO_NAME, PRICE_  | 129         | 0.568308 | 0.004405 | 0.062478                | 0.000484   |               |
| 0000000442862214139714         | 0338 select 1 from syscat.tables wh   | 5           | 0.099793 | 0.019958 | 0.005541                | 0.001108   |               |
| 00000005/5809018656120         | 0/29 UPDATE D2300BM.M_CONTRACT_DETA   | 20          | 0.020331 | 0.001016 | 0.006203                | 0.000310   |               |
| 000000651/8068312254/          | 51// SELECT CONTRACT_NO_NAME, PRICE_  | 46          | 0.013/94 | 0.000299 | 0.008051                | 0.0001/5   |               |
| 000000816969421099245          | 7663 update sessions set lastaccess   | 1,163       | 0.259692 | 0.000223 | 0.149656                | 0.000128   |               |
| 000000869574804556006          | 1281 SELECT PARENT_NO, PRINT_F, SORT, | 6/          | 0.111386 | 0.001662 | 0.011905                | 0.0001//   |               |
| 000000965846453558691          | 8760 Select 10, Lastaccess, creation  | 962         | 0.15/992 | 0.000164 | 0.086//6                | 0.000090   |               |
| 0000001020104816/446/8         | 2319 UPDATE D2300BM. I_CUSTOMER SET   | 470         | 0.003013 | 0.001506 | 0.001820                | 0.000910   |               |
| 0000001083804010401871         | 44/9 SELECT U.EMP_SERIAL, U.EMP_PSC   | 4/9         | 0.194933 | 0.000406 | 0.0/4048                | 0.000133   |               |
| 0000001144335534838541         | 7804 Insert Into sessions (10, prop   | 331         | 0.209230 | 0.000813 | 0.009003                | 0.000208   |               |
| 0000001144553324656341         | 0012 SELECT COND TOC VEAD TOC 01 TO   | 902         | 0.153021 | 0.000140 | 0.0/1041                | 0.000074   |               |
| 0000001100707052027724         | 4452 soloct lastaccoss from cossion   | 062         | 0.072004 | 0.014400 | 0.002108                | 0.000421   |               |
| 0000001377105071012842         | 1202 SELECT CUST NAME START VEAR ST   | 122         | 0.200433 | 0.000210 | 0.020047                | 0.000118   |               |
| 0000001277103071912843         | 2157 INSERT INTO D2200RM M CONTRACT   | 132         | 0.003460 | 0.001730 | 0.020347                | 0.000138   |               |
| 0000001376321129250006         | 1382 select ColNames from syscat in   | 25          | 0.003400 | 0.001/30 | 0.001772                | 0.000504   |               |
| 0000001570521225250000         | 01/13 SELECT CUST NAME STADT VEAD ST  | 54          | 0.582700 | 0.010700 | 0.055071                | 0.001036   |               |
| 0000001655952924511883         | 0090 SELECT CURRENT CLIENT ACCING.    | 2           | 0.084080 | 0.042040 | 0.002785                | 0.001392   |               |
| 0000001713286682654014         | 1483 WITH TYPEINTS ( TYPEINT, COLTY   | 5           | 0.186131 | 0.037226 | 0.035051                | 0.007010   |               |
| 0000001829988485013332         | 2773 delete from sessions where id    | 309         | 0.053784 | 0.000174 | 0.031310                | 0.000101   |               |
| 0000001841227269024369         | 8062 CALL SYSTEM, SOLCOLUMNS (?.?.?.  | 5           | 0.246805 | 0.049361 | 0.007409                | 0.001481   |               |
|                                |                                       |             |          |          |                         |            |               |
|                                |                                       |             |          |          |                         |            |               |
|                                |                                       |             |          |          |                         |            |               |
|                                |                                       |             |          |          |                         |            |               |
|                                |                                       |             |          |          |                         |            |               |
|                                |                                       |             |          |          |                         |            |               |
|                                | 古古日二的。。いちと                            | ╕╩┓╤╾┲┲     |          |          |                         |            |               |
|                                | 同党亚 <b>示</b> 即SQI语写                   | リノリエ(土が     | MJBJ2QL  | -        |                         |            |               |
|                                | · · · · · ·                           |             |          |          |                         |            |               |
|                                |                                       |             |          |          |                         |            |               |
|                                |                                       |             |          |          |                         |            |               |
|                                |                                       |             |          |          |                         |            |               |
|                                |                                       |             |          |          |                         |            |               |
|                                |                                       |             |          |          |                         |            |               |
|                                |                                       |             |          |          |                         |            |               |
| Quit a Help h                  | Dynamic SOL 22 (Cachod                | -22) 1 . 00 | any Taxt |          |                         | db2±4      | n 2 0         |
| Quit, q, neip: n               | Dynamic SQL 22 (Cacheo                | -22), L: Qu | ery lext |          |                         | 00210      | γ <u>2.</u> 0 |

# ■ 动态SQL语句的过滤-任意一个字符的过滤(.)

#### ✓ 输入"/D...OBM"的过滤结果(三个点表示匹配任意三个字符)

| []117:04:10,re | fresh=6!secs(0.002)                        |                                                                                                    |                 | SQL     |           |           |               | <pre>IX,member=</pre> | 1/1], <mark>D230</mark> 0 | DBM:OIOPR  | OD       |
|----------------|--------------------------------------------|----------------------------------------------------------------------------------------------------|-----------------|---------|-----------|-----------|---------------|-----------------------|---------------------------|------------|----------|
| [d=Y,a=N,e=N,p | =ALL]                                      |                                                                                                    |                 |         |           |           |               |                       |                           | [qp=of     | F]       |
| /DOBM          |                                            | <b></b> 1                                                                                                    |                 |         |           |           |               |                       |                           |            |          |
| Lebyal         | tement                                     | Statement (                                                                                                    | 20 first char   | 1       | Execution | Exec      | AV<br>Exactim | g C                   | pu /                      | imo        |          |
| Παριιναι       | ue                                         | Statement (                                                                                                    | SU THISE CHAI   | • •     | Execution |           | Exectin       | ie I II               | ie Cpui                   | rille      |          |
| 000000         |                                            |                                                                                                    |                 | name =  | 49        | 0 012305  | 0 00025       | 1 0 0072              | 53 0 000                  | 48         |          |
| 0000000        | 08569980 ①铜                                | ∧" /DOt                                                                                                    | 3M 🕺 💆          | PRICE   | 129       | 0.568308  | 0.00440       | 5 0.0624              | 78 0.0004                 | 184        |          |
| 0000000        | 4428622141397140338                        | serector                                                                                                    | omsyscalerab    | les wh  | 5         | 0.099793  | 0.01995       | 8 0.0055              | 1 0.001                   | 108        |          |
| 0000000        | 5758090186561200729                        | UPDATE D230                                                                                                    | OBM.M CONTRAC   | T DETA  | 20        | 0.020331  | 0.00101       | 6 0.0062              | 0.000                     | 310        |          |
| 0000000        | 6517806831225475177                        | SELECT CONT                                                                                                    | RACT_NO_NAME    | PRICE_  | 46        | 0.013794  | 0.00029       | 9 0.0080              | 0.000                     | L75        |          |
| 0000000        | 8169694210992457663                        | update sess                                                                                                    | ions set last   | access  | 1,165     | 0.260288  | 0.00022       | 3 0.1499              | 0.000                     | 128        |          |
| 0000000        | 8695748045560061281                        | SELECT PARE                                                                                                    | NT_NO,PRINT_F   | ,SORT,  | 67        | 0.111386  | 0.00166       | 0.0119                | 0.000                     | 177        |          |
| 0000000        | 9658464535586918760                        | select id,1                                                                                                    | astaccess, cr   | eation  | 964       | 0.158518  | 0.00016       | 4 0.0869              | 32 0.000                  | 090        |          |
| 0000001        | 0201048167446782319                        | UPDATE D230                                                                                                    | OBM.T_CUSTOME   | R SET   | 2         | 0.003013  | 0.00150       | 6 0.0018              | 20 0.000                  | 910        |          |
| 0000001        | 0418070443567374479                        | SELECT U.EM                                                                                                    | P_SERIAL, U.E   | MP_PSC  | 479       | 0.194933  | 0.00040       | 0.0746                | 18 0.0001                 | L55        |          |
| 0000001        | 0838040104918717804                        | insert into                                                                                                    | sessions (id    | , prop  | 331       | 0.269236  | 0.00081       | .3 0.0690             | 0.000                     | 208        |          |
| 0000001        | 1443355248385416573                        | select id, 1                                                                                                   | astaccess, cr   | eation  | 964       | 0.135501  | 0.00014       | 0 0.0720              | <b>39</b> 0.000           | 074        |          |
| 0000001        | 1667070320277249013                        | SELECT CPNO                                                                                                    | ,IOC_YEAR,IOC   | _01,10  | 5         | 0.072004  | 0.01440       | 0 0.0021              | 0.0004                    | 121        |          |
| 0000001        | 1912070495162234452                        | select last                                                                                                    | access from s   | ession  | 964       | 0.208778  | 0.00021       | 6 0.1137              | 22 0.000                  | 17         |          |
| 0000001        | 2771050719128431202                        | SELECT CUST                                                                                                    | _NAME, START_Y  | EAR, ST | 132       | 0.059540  | 0.00045       | 1 0.02094             | 0.000                     | 158        |          |
| 0000001        | 356631926358433315/                        | INSERT INTO                                                                                                    | D2300BM.M_CO    | NIRACI  | 2         | 0.003460  | 0.001/3       | 0 0.0017              | 2 0.000                   | 586        |          |
| 0000001        | 3/03211292300001382<br>6173435336531310143 | SELECT COIN                                                                                                    | ames from syst  | cat.in  | 2         | 0.02      | 会卖的试试         | 专业在业                  | 55.思云                     | 2 1        |          |
| 0000001        | 6550520245119920000                        | SELECT CUST                                                                                                    | _NAME, START_T  | EAR, ST | 24        | 0.00      | 立会口いて加        | ᅇᅏᆝᆍᄔᄢ                | אראוגיזא                  |            |          |
| 0000001        | 7122866826540141482                        | WITH TVDETN                                                                                                    | TS ( TYDETNIT   | COLTY   | 2 5       | 0.186121  | 0 03722       | 6 0.0350              | 0 007                     |            |          |
| 000001         | 7132800820340141483                        | WITH TIPEIN                                                                                                    | IS ( IIPEINI,   | COLIT   | ر<br>     | 0.100131  | 0.03722       | 0.0350                | 0.007                     | <u>,10</u> |          |
| 00000          | ]17:04:55,refresh=45                       | secs(0.001)                                                                                                    |                 |         | SQL       |           |               | AIX                   | ,member=[1/               | 1 D2300B   | M:OIOPRO |
| 00000 [0       | I=Y,a=N,e=N,p=ALL」                         |                                                                                                    |                 |         |           |           |               |                       |                           | [/ DOB     | , db=ot. |
|                |                                            |                                                                                                    | sal             |         |           | ALC IN    | Ever          | A) (0                 | CBU                       | <b>.</b>   |          |
|                | HashValue                                  |                                                                                                    | Statement (30 - | first c | har )     | Execution | Timo          | Evectime              | тіта                      | COUTIN     | 9        |
|                | hashvarue                                  |                                                                                                    |                 |         |           |           |               | EXECTIME              | 9111                      |            | -        |
|                | 000000575809018                            | 86561200729                                                                                                    | UPDATE D2300BM  | .M CONT | RACT DETA | 20        | 0.020331      | 0.001016              | 0.006203                  | 0.00031    | 0        |
|                | 0000001020104810                           | 57446782319                                                                                                    | UPDATE D2300BM  | .T_CUST | OMER SET  | 2         | 0.003013      | 0.001506              | 0.001820                  | 0.00091    | 0        |
|                | 0000001356631920                           | 53584333157                                                                                                    | INSERT INTO D2  | 300BM.M | _CONTRACT | 2         | 0.003460      | 0.001730              | 0.001772                  | 0.00088    | 6        |
|                |                                            |                                                                                                    |                 |         |           |           |               |                       |                           |            |          |
|                |                                            |                                                                                                    |                 |         |           |           |               |                       |                           |            |          |
|                |                                            |                                                                                                    |                 |         |           |           |               |                       |                           |            |          |
|                |                                            | d ė.                                                                                                    | <b>喜思示结里</b> 为  | 讨渡日     | 结里        |           | 诵词            | J瑜入"/"                | 返回全部                      | 结果         |          |
|                |                                            | and a second second second second second second second second second second second second second second second |                 |         | -H-12     |           | ~=~           |                       |                           |            |          |

### ■ 动态SQL语句的过滤-转移字符的过滤(\)

✓ 输入"/?"的过滤结果(过滤有?的语句)

| [-]17:19:11,refresh=5secs(0.002)      | SQL                                          |                  |              | AIX             | ,member=[1/1            | ],D2300BM:0    |                |
|---------------------------------------|----------------------------------------------|------------------|--------------|-----------------|-------------------------|----------------|----------------|
|                                       |                                              |                  |              |                 |                         | Ľ              |                |
| HashValue                             | <del>sql</del><br>Statement (30 first char.) | Num<br>Execution | Exec<br>Time | Avg<br>ExecTime | Cpu<br>Time             | Avg<br>CpuTime |                |
|                                       | ①输入"Λ?" taccess                              | 1,199            | 0.266563     | 0.000222        | 0.153619                | 0.000128       |                |
| 00000096584640                        |                                              | 998              | 0.108258     | 0.000168        | 0.090054                | 0.000090       |                |
| 000000110120204050544057              | soloct lastaccess from session               | 998              | 0.139880     | 0.000140        | 0.0/44/3                | 0.000074       |                |
| 000000017593887716771086              | undate sessions set username -               | 10               | 0.012305     | 0.000210        | 0.007263                | 0.00011/8      |                |
| 0000000856998019034948202             | SELECT CONTRACT NO NAME PRICE                | 129              | 0 568308     | 0.004405        | 0.062478                | 0 000484       |                |
| 00000004428622141397140338            | select 1 from syscat tables wh               | 5                | 0.099793     | 0.019958        | 0.005541                | 0.001108       |                |
| 00000005758090186561200729            | UPDATE D2300BM.M CONTRACT DETA               | 20               | 0.020331     | 0.001016        | 0.006203                | 0.000310       |                |
| 00000006517806831225475177            | SELECT CONTRACT_NO_NAME.PRICE_               | 46               | 0.013794     | 0.000299        | 0.008051                | 0.000175       |                |
| 0000008695748045560061281             | SELECT PARENT_NO, PRINT_F, SORT,             | 67               | 0.111386     | 0.001662        | 0.011905                | 0.000177       |                |
| 00000010201048167446782319            | UPDATE D2300BM.T_CUSTOMER SET                | 2                | 0.003013     | 0.001506        | 0.001820                | 0.000910       |                |
| 00000010418070443567374479            | SELECT U.EMP_SERIAL, U.EMP_PSC               | 479              | 0.194933     | 0.000406        | 0.074648                | 0.000155       |                |
| 00000010838040104918717804            | insert into sessions (id, prop               | 331              | 0.269236     | 0.000813        | 0.069003                | 0.000208       |                |
| 00000011667070320277249013            | SELECT CPNO, IOC_YEAR, IOC_01, IO            | 5                | 0.072004     | 0.014400        | 0.002108                | 0.000421       |                |
| 00000012771050719128431202            | <pre>2 SELECT CUST_NAME,START_YEAR,ST</pre>  | 132              | 0.059540     | 0.000451        | 0.020947                | 0.000158       |                |
| 00000013566319263584333157            | INSERT INTO D2300BM.M_CONTRACT               | 2                | 0.003460     | 0.001730        | 0.001772                | 0.000886       |                |
| 00000013763211292500061382            | 2 select ColNames from syscat.in             | 5                | 0.027        | ~ <i></i>       | 6 // <u>4 .</u> 11.61 ( | 91             |                |
| 00000016173425336521219143            | SELECT CUST_NAME, START_YEAR, ST             | 54               | 0.582 将      | 「家的过滤」          | 杀仵仕此处。                  | 正力下 35         |                |
| 00000016559529245118830090            | select CURRENT CLIENT_ACCTNG,                | 2                | 0.084        |                 |                         | 92             |                |
| 0000001713286682654014148             | WITH TYPEINTS ( TYPEINT, COLTY               | 5                | 0.186131     | 0.037226        | 0.035051                | 0.007010       |                |
| 0000000100000000100010000000000000000 | sors(0,002)                                  | 510              | 0 055107     | 0 000172        |                         | r = [1/1]      |                |
| [d=Y, a=N, e=N, p=ALL]                | .500(0.002)                                  | JQL              |              |                 | A1A, mem.               |                | [/'?',(p=off]] |
| SQL_Statement                         | sql                                          |                  | Num          | Exec            | AVg                     | Cpu            | AVg            |
| HashValue                             | Statement (30 first ch                       | ian) Ei          | vecution     | Timo D          | Vectime                 | Time C         | nuTime         |
| 000000184122726                       | 90243698062 CALL SYSIBM.SQLCOLUMNS           | ; (?,?,?,        | 5 (          | 0.246805 0      | .049361 0.              | 007409 0.      | 001481         |
|                                       |                                              |                  |              |                 |                         |                |                |
|                                       |                                              |                  |              |                 |                         |                |                |
|                                       | 高亮显示结果为过滤后                                   | 结果               |              | 通过转             | 俞入"/"返                  | 回全部结果          | Ę              |

- 动态SQL语句的过滤-多一个字符以上匹配(+)
- ✓ 输入"/SYSINSTAL+"的过滤结果(过滤有SYSINSTAL,SYSINSTALL等的SQL语句)

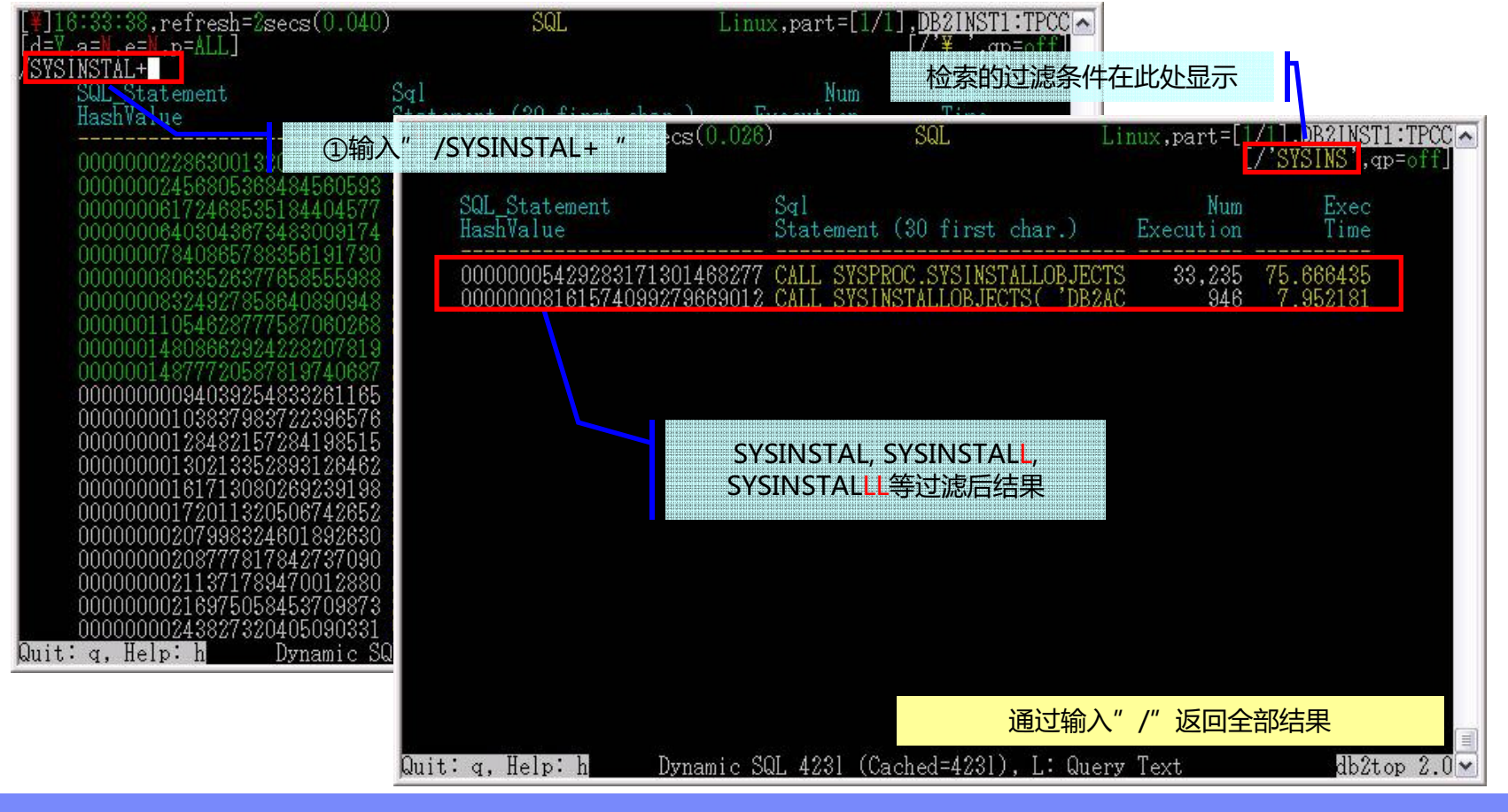

Page 15

### ■ 动态SQL语句的过滤-输出列的显示

#### ✓ 输入" c" 然后输入想要显示的列(把想显示的列显示出来)

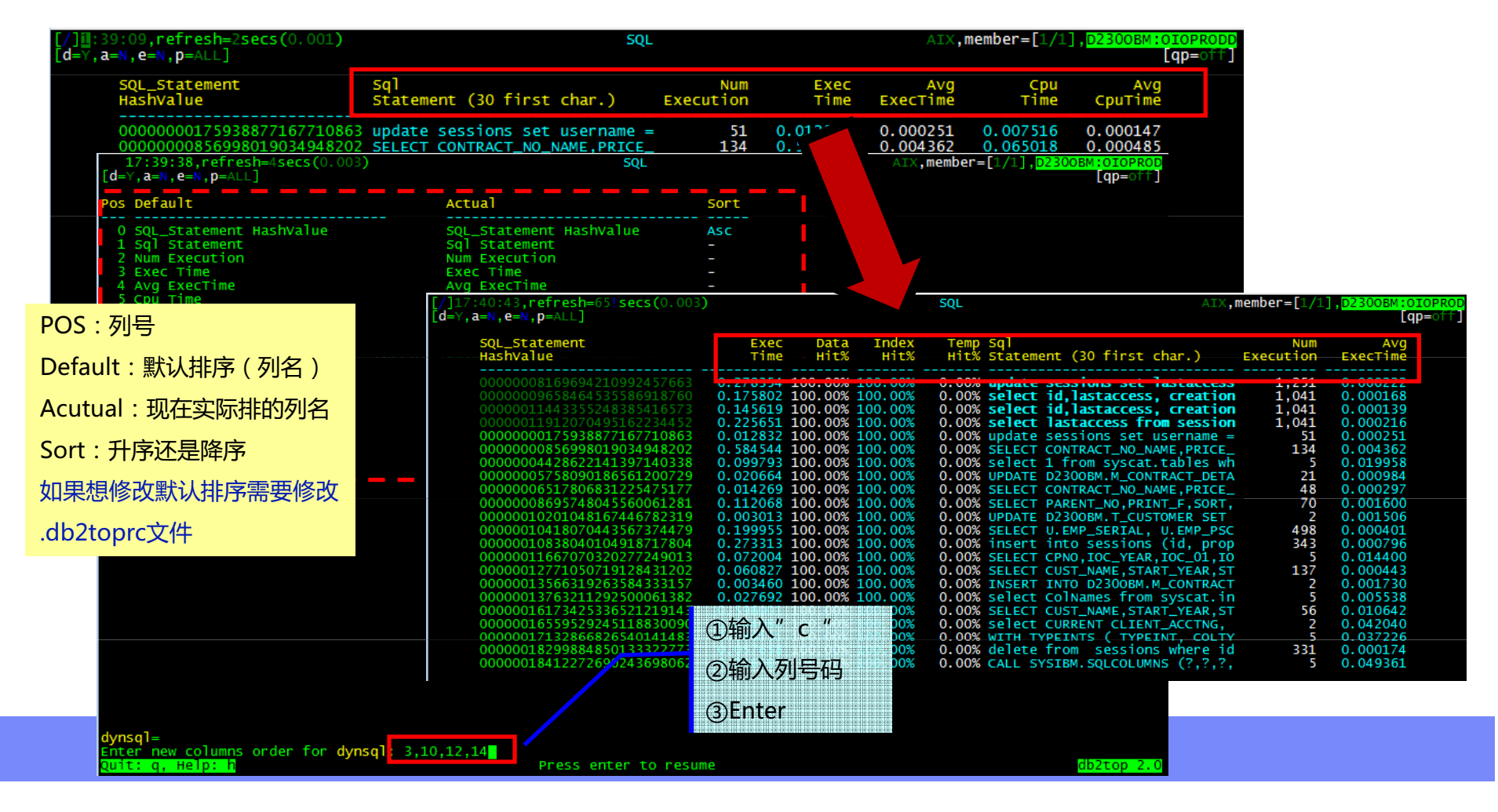

# db2top 查看Utilities的进度

■ 输入小写 "u" 即可查看当前utilities工具的执行进度

| -]00:57:12,<br>d=Y,a=N,e=N | ,refresh=<br>,p=ALL] | =2secs(0.001)         |                 | Util       | ities            |                 | AIX,membe         | r=[1/1] | 输入            | ະເທະດາດດ<br>"ປຸ" |
|----------------------------|----------------------|-----------------------|-----------------|------------|------------------|-----------------|-------------------|---------|---------------|------------------|
| Hash<br>Value              | # of<br>entries      | Utility<br>Start Time | Utility<br>Type | Uti<br>Pri | Utility<br>State | Invoker<br>Type | Completed<br>Work |         | WOF K<br>Unit | Prog%            |
| 2122241                    | 1                    | 00:55:21.737794       | Backup          | 0          | Execute          | User            |                   | 775.4M  | Bytes         | 49%              |
|                            |                      |                       |                 | 当前         | Backup⊡          | 在执行进度           | 是49%              |         |               |                  |
|                            |                      |                       |                 |            |                  |                 |                   |         |               |                  |
|                            |                      |                       |                 |            |                  |                 |                   |         |               |                  |
|                            |                      |                       |                 |            |                  |                 |                   |         |               |                  |
|                            |                      |                       |                 |            |                  |                 |                   |         |               |                  |
|                            |                      |                       |                 |            |                  |                 |                   |         |               |                  |
|                            |                      |                       |                 |            |                  |                 |                   |         |               |                  |
|                            |                      |                       |                 |            |                  |                 |                   |         |               |                  |
| uit: q, Hel                | lp: h                |                       |                 | g19aed     | rdb101           |                 |                   |         |               | db2top 2         |
|                            |                      |                       |                 | Page       | 17               |                 |                   |         |               |                  |

# 抓取执行最久执行时间SQL的执行计划

 一般情况,我们可以通过snapshot & EXPLAIN 来抓取执行最久的 sql,并解析期执行计划,步骤有:抓取snapshot后分析出执行最 久SQL语句,在explain分析获取执行计划;而通过db2top则可以 方便地实时地去获取并解析SQL的执行计划

■ 通过db2top的解析步骤:

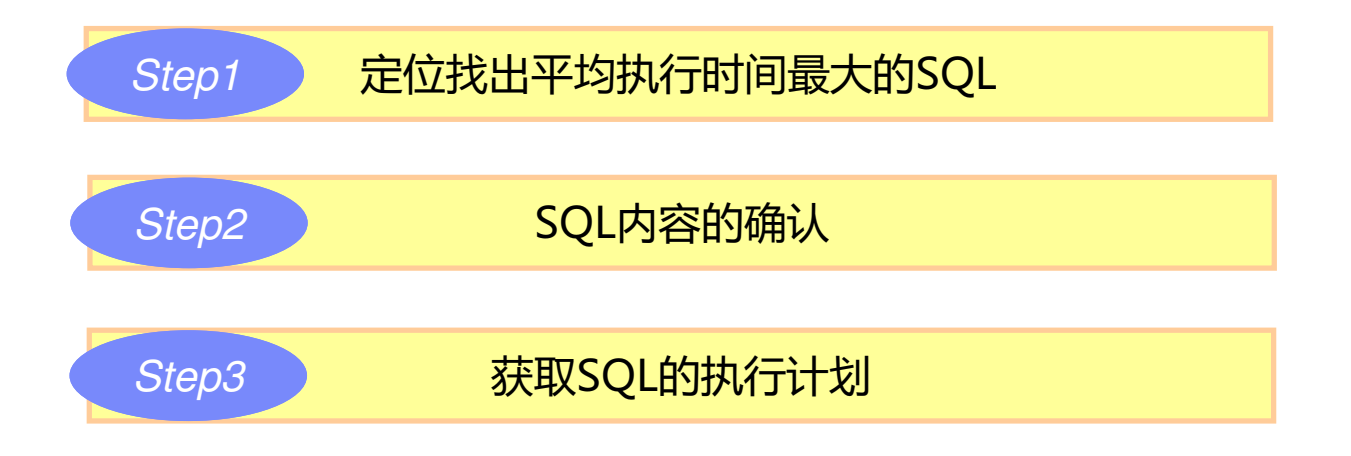

# Step1: 定位找出平均执行时间最大的SQL

- Dynamic SQL监控画面中,按照平均执行时间排序
  - 输入小写"z"并输入想排序的列号,进行降序排序(升序:大写"Z")
  - 平均执行时间(AvgExecTime)默认是第4列,所以输入"z"和"4"进行降序排列

| []118:36:23,refresh=10secs(0.0          | 03) SQ                                                                                                    | L           |           | AIX      | ,member=[1/1 | D2300BM:0IOPROD |
|-----------------------------------------|----------------------------------------------------------------------------------------------------|-------------|-----------|----------|--------------|-----------------|
| Column number for descending s          | ort: 4                                                                                                    |             |           |          |              | [db=ott]        |
|                                         | 501                                                                                                    | Num         | Exec      | Ανα      | Сри          | Ava             |
| HashValue                               | Statement (30 first char.)                                                                                                    | Execution   | Time      | ExecTime | Time         | CpuTime         |
|                                         |                                                                                                    |             |           |          |              |                 |
| 00000018412272600243698                 | 062 CALL SYSIBM. SQLCOLUMNS (?,?,?,                                                                                                    | 5           | 0.247602  | 0.049520 | 0.007890     | 0.001578        |
| 00000017122866826540141                 | ①输入"Z" $\prod_{i=1}^{i=1} ACCING,$                                                                                                    |             | 0.084080  | 0.042040 | 0.002/85     | 0.001392        |
| 00000017132800820140141                 | Cat table                                                                                                    |             | 0.100131  | 0.037220 | 0.005541     | 0.001108        |
| 0000001166707032027724                  | $\bigcirc$ $f \land \downarrow \downarrow \downarrow \downarrow \downarrow \downarrow \downarrow \downarrow \downarrow \downarrow \downarrow \downarrow \downarrow \downarrow \downarrow \downarrow \downarrow \downarrow $ |             | -0.072004 | 0.014400 | 0.002108     | 0.000421        |
| 00000016173425336521219                 | (2) 铜八 4 START_YEAD                                                                                                    |             | 0.596001  | 0.010642 | 0.057964     | 0.001035        |
| 00000013763211292500061                 | rom syscat                                                                                                    | 5           | 0.027692  | 0.005538 | 0.002974     | 0.000594        |
| 0000000856998019034948                  | © Entor 0_NAMÉ, PRICE_                                                                                                    |             | 0.584544  | 0.004362 | 0.065018     | 0.000485        |
| 0000001356631926358433                  | BM.M_CONTRACT                                                                                                    | 2           | 0.003460  | 0.001730 | 0.001772     | 0.000886        |
| 0000008695748045560061                  | <pre>281 SELECT PARENT_NO,PRINT_F,SORT,</pre>                                                                                                    | 70          | 0.112068  | 0.001600 | 0.012296     | 0.000175        |
| 00000010201048167446782                 | 319 UPDATE D2300BM.T_CUSTOMER SET                                                                                                    | 2           | 0.003013  | 0.001506 | 0.001820     | 0.000910        |
| 0000000531126470104823                  | 957 VALUES CAST(? AS CLOB(99))                                                                                                    | 1           | 0.001220  | 0.001220 | 0.000626     | 0.000626        |
| 00000015423400223630463                 | 81/ VALUES CASI(? AS CLUB(34))                                                                                                    | L<br>21     | 0.001017  | 0.001017 | 0.000564     | 0.000364        |
| 00000007738090180301200                 | 804 incort into cossions (id prop                                                                                                    | 242         | 0.020004  | 0.000984 | 0.000408     | 0.000303        |
| 00000012771050719128431                 | 202 SELECT CUST NAME START YEAR ST                                                                                                    | 137         | 0.060827  | 0.000443 | 0.021691     | 0.000158        |
| 00000010418070443567374                 | 479 SELECT U.EMP SERIAL, U.EMP PSC                                                                                                    | 498         | 0.199955  | 0.000401 | 0.077487     | 0.000155        |
| 0000006517806831225475                  | 177 SELECT CONTRACT_NO_NAME, PRICE_                                                                                                    | 48          | 0.014269  | 0.000297 | 0.008326     | 0.000173        |
| 0000000175938877167710                  | 863 update sessions set username =                                                                                                    | 51          | 0.012832  | 0.000251 | 0.007516     | 0.000147        |
| 0000008169694210992457                  | 663 update sessions set lastaccess                                                                                                    | 1,367       | 0.303153  | 0.000221 | 0.174535     | 0.000127        |
| 00000011912070495162234                 | 452 select lastaccess from session                                                                                                    | 1,157       | 0.251895  | 0.000217 | 0.136751     | 0.000118        |
| 00000018299884850133322                 | 773 delete from sessions where id                                                                                                    | 343         | 0.059623  | 0.000173 | 0.034649     | 0.000101        |
| 0000009658464535586918                  | 760 select id, lastaccess, creation                                                                                                    | 1,157       | 0.194998  | 0.000168 | 0.104271     | 0.000090        |
| 00000011443355248385416                 | 5/3 select id, lastaccess, creation                                                                                                    | 1,15/       | 0.159603  | 0.000137 | 0.085027     | 0.0000/3        |
| 0000000/2/26/8963134653                 | 025 DECLARE EXTRACTOR CURSOR                                                                                                    |             | 0.000000  | 0.000000 | 0.000000     | 0.000000        |
| 000000000000000000000000000000000000000 | 207 VALUES LENGTH (1400007) THTO 14                                                                                                    | 1           | 0.000000  | 0.000000 | 0.000000     | 0.000000        |
| 00000011478395408671704                 | 538 CALL syspror evdyn dynamic('HO                                                                                                    | 1           | 0.000000  | 0.000000 | 0.000000     | 0.000000        |
| 00000015120190962058338                 | 241 VALUES (1) TNTO 'HOOOO1                                                                                                    | 1           | 0.000000  | 0.000000 | 0.000000     | 0,000000        |
| 00000015120246821440963                 | 806 VALUES (1) INTO :H00004                                                                                                    | 1           | 0.000000  | 0.000000 | 0.000000     | 0.000000        |
| 00000016513581478900428                 | 993 VALUES SUBSTR(:H00007. :H00009                                                                                                    | 1           | 0.000000  | 0.000000 | 0.000000     | 0.000000        |
| 00000016851842101523185                 | 638 VALUES : H00006 INTO : H00007                                                                                                    | 1           | 0.000000  | 0.000000 | 0.000000     | 0.000000        |
| 00000016925240160768021                 | 257 VALUES :H00002 INTO :H00003                                                                                                    | 1           | 0.000000  | 0.000000 | 0.000000     | 0.000000        |
|                                         |                                                                                                    |             |           |          |              |                 |
|                                         |                                                                                                    |             |           |          |              |                 |
|                                         |                                                                                                    |             |           |          |              |                 |
|                                         |                                                                                                    |             |           |          |              |                 |
| Ouit: a. Help: h                        | Dynamic SOL 33 (Cached                                                                                                    | =33). L: Ou | erv Text  |          |              | db2top 2.0      |
|                                         |                                                                                                    |             |           |          |              |                 |
|                                         |                                                                                                    |             |           |          |              |                 |

Page 19

# Step2: SQL内容的确认

- SQL内容的获取
  - 输入大写"L"并输入想获取SQL的Hashvalue(拷贝黏贴),即可获取整条SQL语句
     平均执行时间(AvgExecTime)已降序排序,黏贴最上面一条的Hashvalue

| Sole Hash String:         Occounts at 2272690243698062         Num         Exec         Avg           Sql_statement         sql         statement (30 first char.)         Execution         Time         Exec         Avg           00000018412272690243698062         CALL SYSIBM.SQLCOLUMNS (?,?,?, 5         0.247602         0.049520         0.000           00000018412272690243698062         CALL SYSIBM.SQLCOLUMNS (?,?,?, 5         0.247602         0.049520         0.000           00000017132866826540141483         WITH TYPEINTS (TYPEINT, COTY         0.186131         0.037226         0.037226           0000000156670320277249013         SELECT CPNO, JOC YEAR, JOC 0         0.072004         0.014400         0.002           00000016173425336521210143         SELECT CPNO, JOC YEAR, JOC 0         0.027692         0.001642         0.0538           000000161734253305521210143         SELECT CPNO, JOC YEAR, JOC 0         5         0.027692         0.00538                                                                                                    | Cpu Avg<br>Time CpuTime<br>7890 0.001578<br>7285 0.001378                                                                                              |
|----------------------------------------------------------------------------------------------------|----------------------------------------------------------------------------------------------------|
| 00000018412272690243698062         CALL SYSIBM.SQLCOLUMNS (?,?,?,         5         0.247602         0.049520         0.00           000000175555555555555555555555555555555                                                                                                    | 7890 0.001578                                                                                                    |
| 0.00000161、3425336521219143。551651、51451、74451、551651、5516501、0.016642、0.055<br>00000013763311292500061、介绍入"414",如果在中国中国的专家的人。550001、0.01642、0.05538、0.002                                                                                                    | 051 0.001392<br>5541 0.007010<br>5541 0.001108                                                                                                    |
| 000000085699 <mark>60450545438</mark><br>000000135663192635843 <b>1</b><br>000000088957480455600 <b>1</b> ⑦诺田島上面的Hashyalue 70 0.112068 0.001600 0.01                                                                                                    | 2964 0.001035<br>2974 0.000594<br>5018 0.000485<br>1772 0.000886<br>2296 0.000175                                                                      |
| 00000010201048167446781         0/15 x Hz Init Jr t03110102         2         0.003013         0.001506         0.001           00000000531126470104823         1         0.001220         0.001220         0.001         0.001220         0.001220         0.001         0.001200         0.001220         0.001         0.00117         0.00117         0.001017         0.001017         0.00117         0.000984         0.001         0.000984         0.001200         0.00196         0.00796         0.007         0.000796         0.00796         0.007         0.000796         0.007         0.000796         0.007         0.00196         0.007         0.00796         0.007         0.00796         0.007         0.00796         0.007         0.00796         0.007         0.00796         0.007         0.00796         0.007         0.00796         0.007         0.00796         0.007         0.00796         0.007         0.00796         0.007         0.00796         0.007         0.00796         0.007         0.00796         0.007         0.00796         0.007         0.00796         0.007         0.00796         0.007         0.00796         0.007         0.00796         0.007         0.00796         0.007         0.00796         0.007         0.00796         0.007         0.00796 <th>L820 0.000910<br/>0626 0.000626<br/>0564 0.000564<br/>5408 0.000305<br/>L317 0.000207</th> | L820 0.000910<br>0626 0.000626<br>0564 0.000564<br>5408 0.000305<br>L317 0.000207                                                                      |
| 00000012771050719128431202 SELECT CUST_NAME,START_YEAR,ST 137 0.060827 0.000443 0.021<br>00000010418070443567374479 SELECT U.EMP_SERIAL, U.EMP_PSC 498 0.199955 0.000401 0.077<br>00000006517806831225475177 SELECT CONTRACT_NO_NAME,PRICE_ 48 0.014269 0.000297 0.000<br>0000000017593887167710863 update sessions set username = 51 0.012832 0.000251 0.001<br>000000008169694210992457663 update sessions set lastaccess 1,369 0.303501 0.000221 0.174                                                                                                    | 691         0.000158           7487         0.000155           3326         0.000173           7516         0.000147           4744         0.000127   |
| 00000011912070495162234452 select lastaccess from session         1,159         0.252394         0.000217         0.137           0000001829984485013322773 delete from sessions where id         343         0.059623         0.000173         0.034           00000009658464535586918760 select id,lastaccess, creation         1,159         0.195256         0.000168         0.104           00000011443355248385416573 select id,lastaccess, creation         1,159         0.159766         0.000137         0.081           00000007272678963134653650         VALUES :H00002         INTO :H00001         1         0.000000         0.000000                                                                                                    | 021         0.000118           4649         0.000101           4414         0.000090           5120         0.0000073           50000         0.000000 |
| 0000008525963133611800025         DECLARE         EXTRACTSECTCUR         CURSOR         1         0.000000         0.00000         0.0000           00000009421191188454387397         VALUES         LENGTH(:H00007)         INTO:H         1         0.000000         0.00000         0.0000           0000001421191188454387397         VALUES         LENGTH(:H00007)         INTO:H         1         0.000000         0.00000         0.0000           00000015120190962058338241         VALUES         (1)         INTO:H00001         1         0.000000         0.00000         0.0000           00000015120246821440963806         VALUES         (1)         INTO:H00004         1         0.000000         0.00000         0.00000           00000015120246821440963806         VALUES         (1)         INTO:H00004         1         0.000000         0.000000         0.00000                                                                                                    | 0000 0.000000<br>0000 0.000000<br>0000 0.000000<br>0000 0.000000<br>0000 0.000000                                                                      |
| 0000001691391478904728939 VALUES SUBSINC 100007, 1000009 1 0.000000 0.000000<br>0000001691842101523185638 VALUES :H00006 INTO :H00007 1 0.000000 0.000000 0.000<br>00000016925240160768021257 VALUES :H00002 INTO :H00003 1 0.000000 0.000000 0.000                                                                                                    | 0000 0.000000<br>0000 0.000000<br>0000 0.000000                                                                                                    |
| Quit: q, Help: h Dynamic SQL 33 (Cached=33), L: Query Text                                                                                                    | db2top 2.0                                                                                                    |

# Step3: SQL的执行计划

▪ SQL执行计划的获取

#### - 输入小写"e",即可获取平均执行时间最久SQL的执行计划

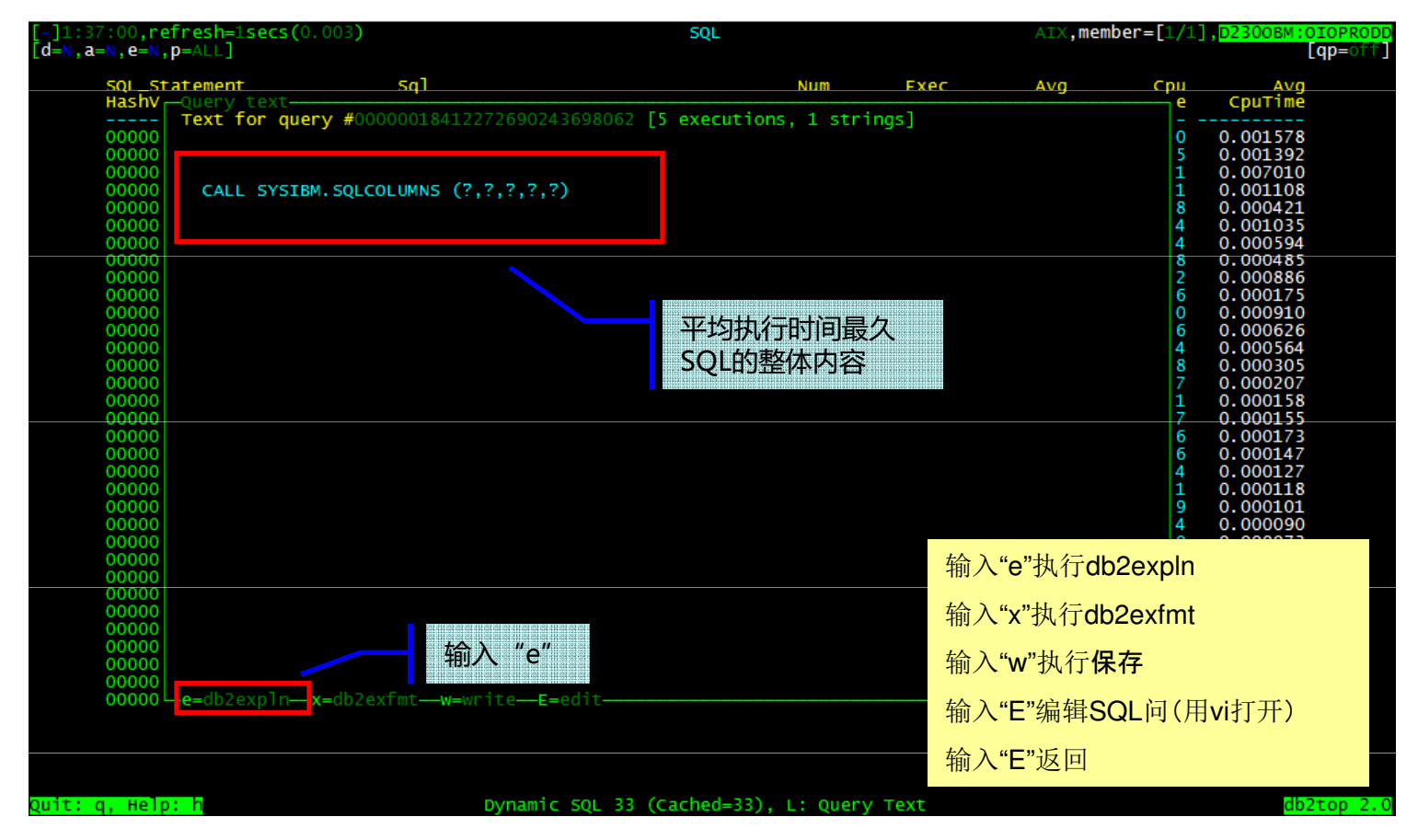

Page 21

# Step3: SQL的执行计划

- SQL执行计划的确认
  - vi模式输出了explain执行计划,可以输入"w 文件名"可以保存执行计划
  - vi退出之后就回退到db2top

| CALL SYSIBM.SQLCOLUMNS (?, ?, ?, ?, ?)                                                                                                    |
|----------------------------------------------------------------------------------------------------|
|                                                                                                    |
| Section Code Page = 1208                                                                                                    |
| Estimated Cost = 0.000021<br>Estimated Cardinality = 0.000000                                                                                  |
| <pre>( 2) Call Procedure</pre>                                                                                                    |
| Language = C<br>Parameter Style = DB2SQL<br>Expected Result Sets = 1<br>Not Fenced Not Deterministic<br>Called on NULL Deput Disallow Parallal |
| Threadsafe Not Secured                                                                                                    |
| ( 1) Return Data to Application                                                                                                    |
|                                                                                                    |
| End of section                                                                                                    |
| Ontimizor Blan:                                                                                                    |
| openmizer Pran.                                                                                                    |
| Rows                                                                                                    |
| (ID)                                                                                                    |
| COST                                                                                                    |
| 0<br>RETURN<br>(1)                                                                                                    |
| 2.12555e-05                                                                                                    |
| 。<br>①按ESC                                                                                                    |
| Procedure: ① ① t合 〉 "w" - t子                                                                                                    |
| SYSIBM                                                                                                    |
| "w 文件名"保存                                                                                                    |
|                                                                                                    |
|                                                                                                    |

# db2top查看内存使用情况

### db2mtrk和db2top查看内存不同处:

- db2top汇总了实例,数据库,应用级别内存
- db2top列出现有内存使用容量,最高水位点和最大容量
- db2top列出bufferpool,应用级别

#### d<u>b2mtrk示例</u>

| \$ db2mtrk -i -d -p                                                     |
|-------------------------------------------------------------------------|
| Tracking Memory on: 2016/02/22 at 23:21:42                              |
| Memory for instance                                                     |
| other fcmbp monh                                                        |
| 70.2M 832.0K 704.0K                                                     |
| Memory for database: BE50D001                                           |
| utilh pckcacheh other catcacheh bph (2) bph (1)                         |
| 64.0K 76.9M 192.0K 1.8M 178.5M 427.2M                                   |
| bph (S32K) bph (S16K) bph (S8K) bph (S4K) shsorth lockh                 |
| 832.0K 576.0K 448.0K 384.0K 192.0K 179.9M                               |
| dbh apph (5466) apph (3575) apph (3549) apph (3273) apph (3272)         |
| 69.1M 128.0K 128.0K 128.0K 64.0K 64.0K                                  |
| apph (3271) apph (3270) apph (3269) apph (3268) apph (3267) apph (3266) |
| 64.0K 64.0K 64.0K 64.0K 64.0K                                           |
| Memory for agent 3600                                                   |
| other                                                                   |
| 192.0K                                                                  |
|                                                                         |

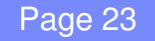

# db2top查看内存使用情况

- db2top 中内存的查看
  - 输入小写"m"即可查看内存使用情况

| [\] <b>2</b> 3:28:16,refresh=<br>[d=Y,a=N,e=N,p=ALL]                                                                                                    | 2 <b>secs(</b> 0.004 <b>)</b>                                                                                                    | Ν                | lemory                                                                                                    | AIX, mer                                                                                                    | nber=[1/1], <mark>D227TPM:TPMS</mark><br>[qp=of                                                                                                    | SDB<br>TT]        |
|----------------------------------------------------------------------------------------------------|----------------------------------------------------------------------------------------------------|------------------|----------------------------------------------------------------------------------------------------|----------------------------------------------------------------------------------------------------|----------------------------------------------------------------------------------------------------|-------------------|
|                                                                                                    | Memory hwm%<br>Sort Heap%<br>Mem Skew%<br>Pool skew%                                                                                                    | 25%              | 50%                                                                                                    | 75% 100%<br><br>D输入"m"                                                                                                    |                                                                                                    |                   |
| Memory<br>Type Level                                                                                                    | Memory<br>Pool                                                                                                    | Percent<br>Total | Current<br>Size                                                                                                    | High Percent<br>WaterMark Max                                                                                                    | Maximum # of<br>Size Pool(s)                                                                                                    |                   |
| Instance D227TP<br>Instance D227TP<br>Database D227TP<br>Database TPMSDB<br>Database TPMSDB<br>Database TPMSDB<br>Database TPMSDB<br>Database TPMSDB<br>Database TPMSDB<br>Database TPMSDB<br>Database TPMSDB<br>Database TPMSDB<br>Database TPMSDB<br>Database TPMSDB<br>Database TPMSDB | M Monitor<br>M FCMBP<br>M Other<br>Application<br>Database<br>Lock Mgr<br>Utility<br>Package Cac<br>Catalog Cac<br>Other<br>BufferPool<br>SharedSort<br>ApplShrHeap<br>Application<br>Other |                  | 1.5M<br>832.0K<br>72.8M<br>4.5M<br>84.0M<br>64.3M<br>64.3M<br>64.0K<br>179.0M<br>47.5M<br>192.0K<br>2.0G<br>7.2M<br>8.5M<br>13.4 | 1.6M 416.67%<br>当前大小,<br>67.3M 100.49%<br>67.3M 100.49%<br>64.0K 0.08%<br>179.0M 48.83%<br>47.5M 31.95%<br>192.0K 0.04%<br>2.2G 100.00%<br>2.3G 100.00%<br>2.5.3M 20.24%<br>10.8M 10.88%<br>4.6M 0.04%<br>多个buffe | 384.0K       1         1       1         最高水位值       48         64.0M       1         64.0M       1         78.1M       1         366.6M       1         148.6M       1         2.0G       10         2.0G       10         2.0G       10         2.0G       48         78.1M       1         10.9G       48         rpool的汇总       1 |                   |
|                                                                                                    | 实例 , 数据库                                                                                                    | , 应用级别           |                                                                                                    |                                                                                                    |                                                                                                    |                   |
| Quit: q, Help: h                                                                                                    |                                                                                                    | Total n          | nemory 2.5G                                                                                                    |                                                                                                    | db2top 2                                                                                                    | 2 <mark>.0</mark> |

# db2top查看bufferpool命中率

### ■ Bufferpool命中率(输入消息"b"即可查看)

| [/]23:52:43,refresh=<br>[d=Y,a=N,e=N,p=ALL]              | 2 <b>secs(</b> 0.004) | Buf                                                 | ferpools                       |                               | AIX,me                       | mber=[1/1                    | L], <mark>D227TPM:TPMSDB</mark><br>[qp=off] |
|----------------------------------------------------------|-----------------------|-----------------------------------------------------|--------------------------------|-------------------------------|------------------------------|------------------------------|---------------------------------------------|
|                                                          | Hit Ratio%            | 25%                                                 | 50%                            | 7 5%                          | 100%                         |                              |                                             |
| Bufferpool<br>Name                                       | Delta<br>l_reads/s    | Delta Hit<br>p_reads/s Ratio%                       | Async<br>Reads%                | Delta<br>Writes/s             | Delta<br>a_reads/s           | Async<br>ReadMs              | Delta<br>a_writes/s                         |
| IBMDEFAULTBP<br>TC_BP                                    | 416<br>1,058          | 0 100.00%<br>0 100.00%                              | 0.00%<br>0.00%                 | 0<br>0                        | 0<br>0                       | 0.00<br>0.00                 | 0<br>0                                      |
| IBMSYSTEMBPIOK<br>IBMSYSTEMBP32K<br>IBMSYSTEMBP4K        | 0<br>0                | 0 0.00%                                             | 0.00%<br>0.00%<br>0.00%        | 0<br>0<br>0                   | 0                            | 0.00<br>0.00<br>0.00         | 000                                         |
| IBMSYSTEME<br>LAB_BP<br>TPMSBP16<br>TPMSBP32<br>TPMSBP3K | erpool名               | 0 0.00%<br>0 0.00%<br>0 0.00%<br>0 0.00%<br>0 0.00% | 0.00<br>0.00<br>0.00%<br>0.00% | ufferpool命中 <sup>i</sup><br>。 | 率<br>0<br>0<br>0<br>0        | 0.00<br>0.00<br>0.00<br>0.00 | 0<br>0<br>0                                 |
| TEMBBEOK                                                 | 0                     | 0 0.00%                                             | 1 1000                         |                               |                              | v                            |                                             |
|                                                          |                       |                                                     | p_rea                          | d.逻辑读(从Ga<br>nd:物理读(从G        | iche中读 <sup>4</sup><br>兹盘中读取 | x )<br>!)                    |                                             |
|                                                          |                       |                                                     |                                |                               |                              |                              |                                             |
|                                                          |                       |                                                     |                                |                               |                              |                              |                                             |
|                                                          |                       |                                                     |                                |                               |                              |                              |                                             |
|                                                          |                       |                                                     |                                |                               |                              |                              |                                             |
| Quit: q, Help: h                                         |                       | b19ae                                               | drdb101i                       |                               |                              |                              | db2top 2.0                                  |

Page 25

# db2top查看内存使用情况

- db2top 中内存的查看
  - 输入小写"m"即可查看内存使用情况

| [\] <b>2</b> 3:28:16,refre<br>[d=Y,a=N,e=N,p=AL                                                                                                    | esh=2<br>.L]                                                                                                    | secs(0.004)                                                                                                    |                        | Memo                                                                                                    | ory                                                                                                    |                                                                                                    | AIX,men                                                                                                   | nber=[1/1], <mark>D22</mark>                                                                                        | 7TPM:TPMSDB<br>[qp=off]                                |
|----------------------------------------------------------------------------------------------------|----------------------------------------------------------------------------------------------------|----------------------------------------------------------------------------------------------------|------------------------|----------------------------------------------------------------------------------------------------|----------------------------------------------------------------------------------------------------|----------------------------------------------------------------------------------------------------|----------------------------------------------------------------------------------------------------|----------------------------------------------------------------------------------------------------|--------------------------------------------------------|
|                                                                                                    |                                                                                                    | Memory hwm%<br>Sort Heap%<br>Mem skew%<br>Pool skew%                                                                                                    | 2                      | <del>5%</del>                                                                                                    | 50%                                                                                                    | 75%<br>)输入"m"                                                                                             | 100%                                                                                                    |                                                                                                    |                                                        |
| Memory<br>Type Lev                                                                                                    | /el                                                                                                    | Memory<br>Pool                                                                                                    | I                      | Percent<br>Total                                                                                                    | Current<br>Size                                                                                                 | High<br>WaterMark                                                                                         | Percent<br>Max                                                                                            | Maximum<br>Size                                                                                                    | # of<br>Pool(s)                                        |
| Instance D22<br>Instance D22<br>Database TPM<br>Database TPM<br>Database TPM<br>Database TPM<br>Database TPM<br>Database TPM<br>Database TPM<br>Database TPM<br>Database TPM<br>Database TPM<br>Database TPM<br>Database TPM<br>Database TPM<br>Database TPM<br>Database TPM | 27 TPM<br>27 TPM<br>15 DB<br>15 DB<br>15 DB<br>15 DB<br>15 DB<br>15 DB<br>15 DB<br>15 DB<br>15 DB<br>15 DB<br>15 DB | Monitor<br>FCMBP<br>Other<br>Application<br>Database<br>Lock Mgr<br>Utility<br>Package Cac<br>Catalog Cac<br>Other<br>BufferPool<br>SharedSort<br>ApplShrHeap<br>Application<br>Other | s<br>he<br>s<br>, 应用级别 | 0.06%<br>0.03%<br>2.80%<br>0.17%<br>3.22%<br>2.47%<br>0.00%<br>6.87%<br>1.82%<br>0.01%<br>81.23%<br>0.26%<br>0.33%<br>0.17%<br>0.53% | 1.5M<br>832.0K<br>72.8M<br>4.5M<br>64.3M<br>64.0K<br>179.0M<br>47.5M<br>192.0K<br>2.0G<br>7.2M<br>8.5M<br>13.0M | 1.6M<br>3<br>3<br>3<br>4<br>67.3M<br>64.0K<br>179.0M<br>47.5M<br>192.0K<br>2.2G<br>29.3M<br>10.8M<br>4.6M | 416.67%<br>前天小,<br>33.84%<br>100.49%<br>0.08%<br>48.83%<br>31.95%<br>100.00%<br>20.24%<br>10.88%<br>0.04% | 384.0k<br>最高水位值<br>248.2m<br>64.0M<br>78.1M<br>366.6M<br>2.0G<br>2.0G<br>2.0G<br>2.0G<br>78.1M<br>10.9G<br>rpool的汇总 | 1<br>1<br>48<br>1<br>1<br>1<br>1<br>1<br>1<br>48<br>48 |
| Quit: q, Help: h                                                                                                    |                                                                                                    |                                                                                                    |                        | Total memo                                                                                                    | ory 2.5G                                                                                                    |                                                                                                    |                                                                                                    |                                                                                                    | db2top 2.0                                             |

Page 26

# 通过db2top分析Lockwait状况

- 一般情况,我们可以通过snapshot解析需要通过snapshot获取 lock情况,然后解析后,再结合获取application的snapshot,动 态sql语句snapshot来分析出SQL语句;db2top可以动态解析出 lockwait的agent,然后找到对应的sql语句,也还可以获取sql的执 行计划
- 通过db2top的解析步骤:

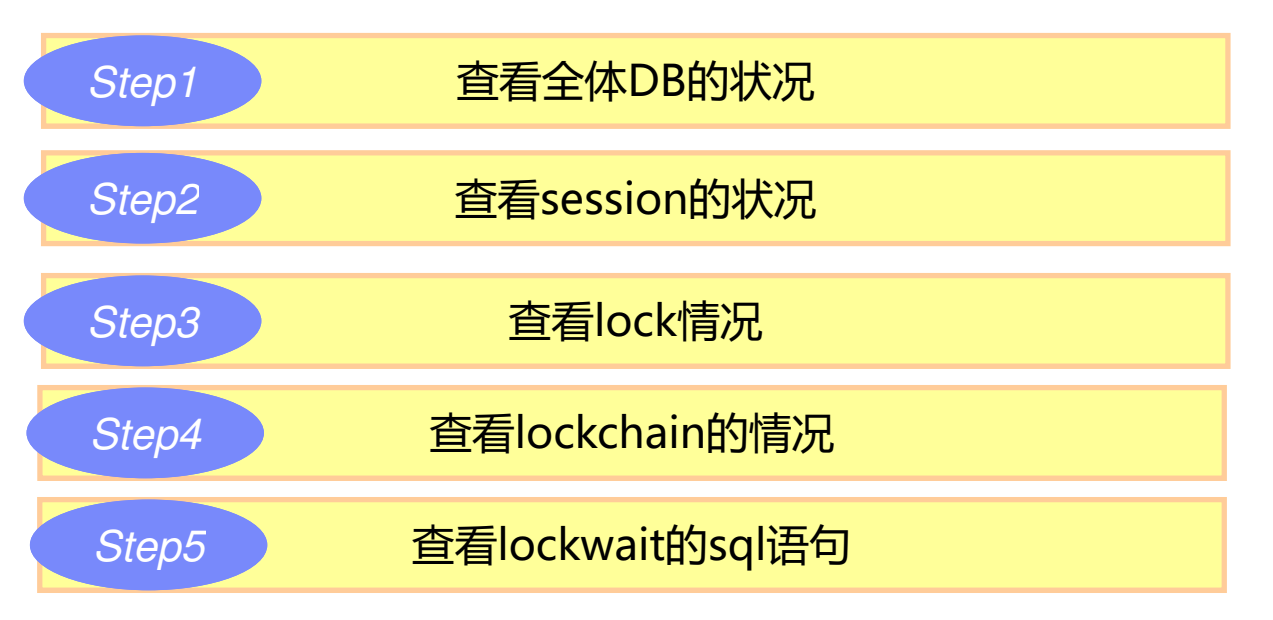

## Scenario脚本准备

#### ✓ Terminate01

#### 在DB2 9.7上, Currently Committed机制是默认打开的, 这个机制会影响到死锁的模拟。

db2inst1:/dbhome/db2inst1\$ db2 connect to sample db2inst1:/dbhome/db2inst1\$ db2 get db cfg for sample | grep -i CUR\_COMMIT **Currently Committed** (CUR COMMIT) = ON db2inst1:/dbhome/db2inst1\$ db2 update db cfg using CUR COMMIT disabled DB20000I The UPDATE DATABASE CONFIGURATION command completed successfully. SQL1363W One or more of the parameters submitted for immediate modification were not changed dynamically. For these configuration parameters, the database must be shutdown and reactivated before the configuration parameter changes become effective. db2inst1:/dbhome/db2inst1\$ db2 terminate db2inst1:/dbhome/db2inst1\$ db2 deactivate db sample db2inst1:/dbhome/db2inst1\$ db2 activate db sample db2inst1:/dbhome/db2inst1\$ db2 connect to sample **Database Connection Information** Database server = DB2/AIX64 10.1.5 SQL authorization ID = DB2INST1 Local database alias = SAMPLE db2inst1:/dbhome/db2inst1\$ db2 get db cfg | grep CUR COMMIT Currently Committed (CUR COMMIT) = DISABLED db2inst1:/dbhome/db2inst1\$ db2 "select \* from dept" db2inst1:/dbhome/db2inst1\$ db2 +c "update dept set DEPTNAME='OPERATIONS\_test' where deptno='E11'" DB200001 The SQL command completed successfully. db2inst1:/dbhome/db2inst1\$

# Scenario脚本准备

#### ✓ Terminate02

#### 语句一直卡着等待没有执行

| db2ir            | ist1:/dbhome/db2inst1\$ db2 "sele | ect * from dept"        |
|------------------|-----------------------------------|-------------------------|
| DEP <sup>-</sup> | INO DEPTNAME                      | MGRNO ADMRDEPT LOCATION |
| A00              | SPIFFY COMPUTER SERVICE           | DIV. 000010 A00 -       |
| B01              | PLANNING 0                        | 00020 A00 -             |
| C01              | INFORMATION CENTER                | 000030 A00 -            |
| D01              | DEVELOPMENT CENTER                | - A00 -                 |
| D11              | MANUFACTURING SYSTEMS             | 000060 D01 -            |
| D21              | ADMINISTRATION SYSTEMS            | 000070 D01 -            |
| E01              | SUPPORT SERVICES                  | 000050 A00 -            |
| E11              | OPERATIONS1                       | 000090 E01 -            |
| E21              | SOFTWARE SUPPORT                  | 000100 E01 -            |
| F22              | BRANCH OFFICE F2                  | - E01 -                 |
| G22              | BRANCH OFFICE G2                  | - E01 -                 |
| H22              | BRANCH OFFICE H2                  | - E01 -                 |
| 122              | BRANCH OFFICE 12                  | - E01 -                 |
| J22              | BRANCH OFFICE J2                  | - E01 -                 |
| 1.4 m            | acord(a) calestad                 |                         |
| 141              |                                   |                         |
| db2ir            | st1:/dbhome/db2inst1\$            |                         |
| db2ir            | st1:/dbhome/db2inst1\$ db2 "sele  | ect * from dept"        |

# Step1: 查看全体DB状况

### ▪ 全体DB状况的获取

| _ | 输入小写"                                | d″                                  |                        |                         |                              |                    |                    |                    |                                                       |
|---|--------------------------------------|-------------------------------------|------------------------|-------------------------|------------------------------|--------------------|--------------------|--------------------|-------------------------------------------------------|
|   | []001:07:40,refr<br>[d=Y,a=N,e=N,p=A | esh=2secs(<br>LL]                   | 0.001 <b>)</b>         |                         | Database                     |                    | AIX                | ,member=[1/        | 1], <mark>DB2INST1:SAMPLE</mark><br>[ <b>qp=off</b> ] |
|   |                                      | MaxAc                               | tEoss                  | 2 5%                    | 50%                          | 5 7                | 75% 1              | .00%               | ①输入"d"                                                |
|   |                                      | SortM<br>LogUs<br>FCM B             | emory<br>ed<br>ufLow   | -                       |                              |                    |                    |                    | an ku ka ka ka ka ka ka ka ka ka ka ka ka ka          |
|   |                                      | <mark>Start Dat</mark><br>2016/02/2 | e Start Ti<br>3 00:13: | ime Statu<br>:37 Activ  | s Shthres<br>e 0             | Buffers<br>10.5M   | FCMBuf<br>832.0K   | OtherMem<br>140.8M |                                                       |
|   |                                      | Session<br>1                        | s ActSe<br>7           | 255 LockUse<br>1 0      | d LockEscals<br>%        0   | Deadlocks<br>0     | LogReads<br>0      | LogWrites<br>0     |                                                       |
|   |                                      | L_Read                              | s P_Rea<br>0           | ads HitRati<br>0 0.00   | o A_Reads<br>% 0.00%         | Writes<br>O        | A_Writes<br>0      | Lock Wait<br>1     |                                                       |
|   |                                      | Sorthea                             | p Sorto<br>O           | 0vf PctSortOv<br>0 0.00 | f AvgPRdTime<br>%       0.00 | AvgDRdTime<br>0.00 | AvgPWrTime<br>0.00 | AvgDWrTime         |                                                       |
|   |                                      |                                     |                        |                         | 发生有1                         | 个Lock Wa           | ait                |                    |                                                       |
|   |                                      |                                     |                        |                         |                              |                    |                    |                    |                                                       |
|   |                                      |                                     |                        |                         |                              |                    |                    |                    |                                                       |
|   |                                      |                                     |                        |                         |                              |                    |                    |                    |                                                       |
|   |                                      |                                     |                        |                         |                              |                    |                    |                    |                                                       |
|   |                                      |                                     |                        |                         |                              |                    |                    |                    |                                                       |
|   |                                      |                                     |                        |                         |                              |                    |                    |                    |                                                       |
|   | Quit: q, Help: h                     |                                     |                        |                         | g19aedrdb101                 | i                  |                    |                    | db2top 2.0                                            |
|   |                                      |                                     |                        |                         | Page 30                      |                    |                    |                    |                                                       |

# Step2: 查看session的状况

### 全体session状况的获取

#### - 输入小写" I"获取session的情况

| ]]]0:39:53,refre            | esh=2secs(0.003)                        |                                    | Sessio                                     | ns                | Д               | IX, membe      | r=[1/1],    | DB2INST1:SAMPL        | 1                                               |
|-----------------------------|-----------------------------------------|------------------------------------|--------------------------------------------|-------------------|-----------------|----------------|-------------|-----------------------|-------------------------------------------------|
| a,-a,-e,-p                  | ActSessions<br>Sys/Usr Cpu%<br>r+w/sec% |                                    |                                            | 50%               | 75%             | 100%           | 24          | 俞入"I"                 |                                                 |
| Application<br>Handle(Stat) | Cpu% IO%<br>Total Total <sup>-</sup>    | Mem% Applicat<br>Total Status      | ion                                        |                   | App1<br>Name    | ication        |             | Delta<br>RowsRead/s   |                                                 |
| 1126(1)<br>1132(1)          | 0.00% 0.00%                             | 7.14% HOW Wait<br>7.14% Lock Wait  | ing in th<br>ting                          | e applicati       | on dh2h<br>db2b | р<br>р         |             | 0                     |                                                 |
|                             |                                         |                                    |                                            |                   |                 |                |             |                       |                                                 |
|                             |                                         |                                    | 可以确                                        | 认当前时间             | 〕点LockWa        | it的sess        | iion是召      | 环存在                   |                                                 |
|                             |                                         |                                    |                                            |                   | -               |                |             |                       |                                                 |
|                             | [-]10:42:29,refr<br>[d=Y,a=N,e=N,p=A    | esh=2secs(0.00<br>∟L]              | 1)                                         |                   | Sessions        |                |             | AIX,member=[          | 1/1], <mark>DB2INST1:SA</mark><br>[ <b>qp</b> = |
|                             | ③输入"←"                                  | ActSessio<br>Sys/Usr C<br>r+w/sec% | ns<br>pu%                                  | 25%               | 50%             |                | 7 5%        | 100%                  |                                                 |
|                             | Application<br>Handle(Stat)             | Sess Asso<br>Memory Agen           | c. Paral.<br>ts Degree                     | Lockwait<br>(sec) | Locks<br>Held   | Sorts<br>(sec) | Log<br>Used | Delta<br>RowsSelect/s | Fetch<br>Count(Stmt)                            |
|                             | 1126(i)<br>1132(l)                      | 320.0К<br>320.0К                   | $\begin{array}{c} 1 \\ 1 \\ 1 \end{array}$ | 0<br>735          | 3<br>4          | 0<br>0         | 394<br>0    | 0<br>0                | 0<br>0                                          |
| it: q, Help: h              | 查看loc                                   | kWait的时间                           |                                            | _                 |                 |                |             |                       |                                                 |

# Step3: 查看lock情况

### ■ 确认查看Lock的详细情况

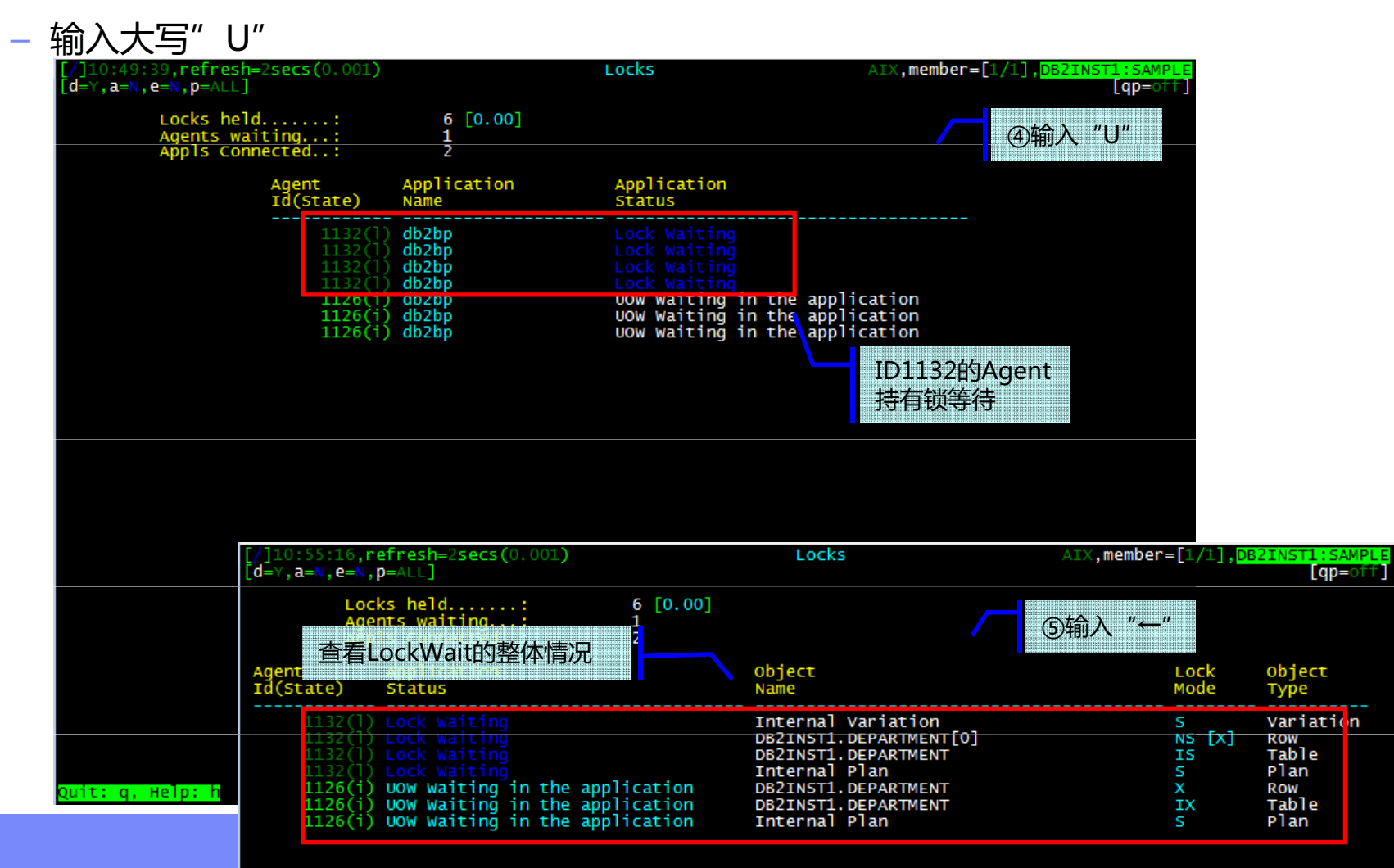

# *Step4*: 查看lockchain的情况

• 确认锁链情况

| — 输入大写" L"                   | Locks                              | AIX,member=[1/1], <mark>DB2INST1:SAMPLE</mark><br>[gp=off] |
|------------------------------|------------------------------------|------------------------------------------------------------|
| Blocker->Blocked Agent Chain |                                    | ⑥输入"L"                                                     |
|                              | 可以很容易的确认是那个                        |                                                            |
|                              | session在锁等待中:<br>1132在等待1126的完成    |                                                            |
|                              |                                    |                                                            |
|                              |                                    |                                                            |
| Press any key to resume      |                                    |                                                            |
| Quit: q, Help: h             | Lock=10 (Entries=6), L: Lock Chain | db2top 2.0                                                 |

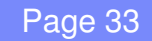

# Step5: 查看lockwait的sql语句

### ■ 确认Lockwait的具体SQL语句是什么

- 输入小写" a" 和AgentID查看

| [\]11:08:35,refresh=2secs(0.001)                    |                                  | Locks                                                                                                    | AIX,member=                   | 1/1], <mark>DB2INST1:SAMPLE</mark><br>[dD=off] |          |
|-----------------------------------------------------|----------------------------------|----------------------------------------------------------------------------------------------------|-------------------------------|------------------------------------------------|----------|
| Please enter agent id: 1132<br>Locks neig           | 6 [0.00]                         |                                                                                                    |                               | ⑦输入"a"                                         |          |
| ⑧输入AgentID Agent<br>Agent<br>Id(State)              | 2<br>Application<br>Name         | Application<br>Status                                                                                    |                               |                                                |          |
| 1132(1)<br>1132(1)<br>1132(1)                       | db2bp<br>db2bp<br>db2bp<br>db2bp |                                                                                                    |                               |                                                |          |
| 1132(1)<br>1126(1)<br>1126(1)<br>1126(1)<br>1126(1) | db2bp<br>db2bp<br>db2bp<br>db2bp | UOW Waiting in the appl<br>UOW Waiting in the appl<br>UOW Waiting in the appl<br>UOW Waiting in the appl | ication<br>ication<br>ication |                                                |          |
|                                                     |                                  |                                                                                                    |                               |                                                |          |
|                                                     |                                  |                                                                                                    |                               |                                                |          |
|                                                     |                                  |                                                                                                    |                               |                                                |          |
| (*111:10:36.refresh=12                              | 1!secs(0.001)                    | Locks                                                                                                    |                               | ATX.member=[1/                                 |          |
| [d=Y, a=N, e=N, p=ALL]                              |                                  |                                                                                                    |                               |                                                | [qp=]    |
| *LOCAL.db2inst1.160223                              | 012801, Lock Wai1                | ting, blocked by 1126 on                                                                                 |                               | 输入"e"执行db2exp                                  | oln      |
|                                                     | ③输入                              | 、"e"可以获取                                                                                                 |                               | 输入"x"执行db2exf                                  | mt       |
| select * from dept                                  | 此SQI                             | 山执行计划                                                                                                    |                               | 输入"w"执行 <b>保存</b>                              |          |
| Quit: q,                                            |                                  |                                                                                                    |                               | 输入"E"编辑SQL问                                    | l(用vi打开) |
|                                                     |                                  |                                                                                                    |                               | 输入"E"返回                                        |          |

# db2top 历史信息收集和重放

- 一般情况,我们常用db2top实时检测数据库,但我们有些条件不可能一直盯着屏幕,这是可以考虑在晚上收集信息,第二天进行分析,炎似回放录像。重新播放时候,我们可以直接跳到某个给定时间戳。
  - 通过大写"-C",可以把db2top信息保存到文件,但之后需要交互输入 N/y, 所以不能后台进行,只有等待指定时间结束或者是<CTRL+C>终止。

db2inst1:/dbhome/db2inst1/testdir\$ db2top -d sample -C -m 5 -i 15

[11:38:28] Starting DB2 snapshot data collector, collection every 15 second(s), max duration 5 minute(s), max file growth/hour 100.0M, hit <CTRL+C> to cancel...

[11:38:28] Writing to 'db2snap-sample-AIX64.bin', should I create a named pipe instead of a file [N/y]?

[11:38:31] Creating 'db2snap-sample-AIX64.bin' as a normal file

[11:42:46] 1.0M written, time 258.165, 14.7M/hour

[11:43:31] Max duration reached, 1.2M bytes, time was 303.181...

[11:43:31] Snapshot data collection stored in 'db2snap-sample-AIX64.bin'

Exiting...

db2inst1:/dbhome/db2inst1/testdir\$

db2inst1:/dbhome/db2inst1/testdir\$ ls -ltr db2snap-sample-AIX64.bin

-rw------ 1 db2inst1 db2inst1 1308329 Feb 24 11:43 db2snap-sample-AIX64.bin

db2inst1:/dbhome/db2inst1/testdir\$ db2top -d sample -f db2snap-sample-AIX64.bin

不加f的话默认收集的文件如下: <db2snap-<dbname>-<Machine><bits><.bin>

• 指定时间 db2top -d sample -f db2snap-sample-AIX64.bin /11:40:00

# db2top 历史信息收集和重放

### • 重新播放时候,我们可以直接跳转到指定某个时间戳。

• 通过/11:40:00 类似的格式来指定时间戳。

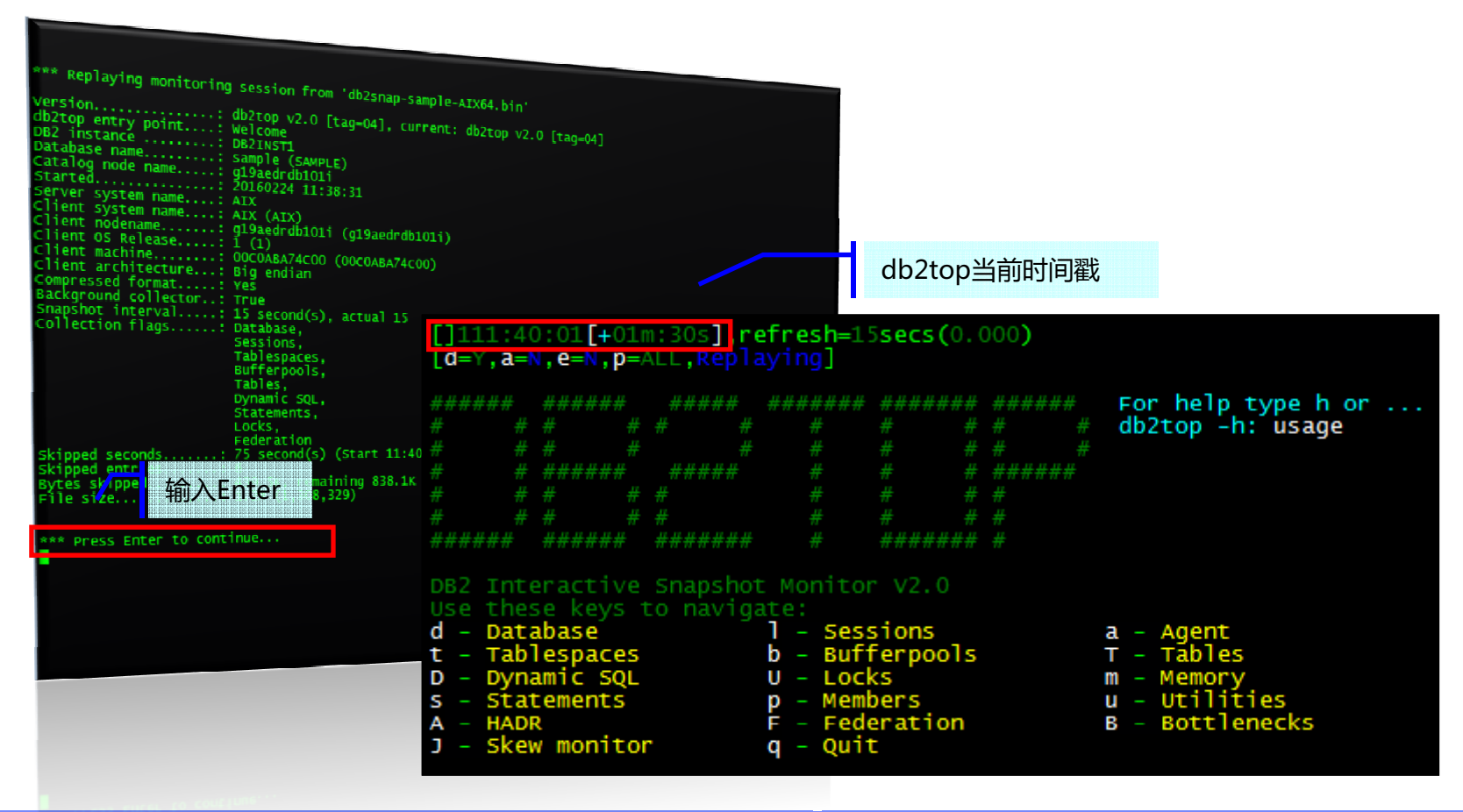

# db2toprc 配置文件

- db2toprc 配置文件是用户生成的文件,用于在初始化时为 db2top 监视实用程序设置参数。(db2toprc 是隐藏文件带".")
  - db2top 实用程序将使用用户定义的变量 \$db2topRC 搜索 .db2toprc 文件的 位置。如果该变量尚未设置,那么 db2top 将首先在当前目录中搜 索 .db2toprc 文件,然后再在 home 目录中搜索该文件。.db2toprc 文件是用 户生成的文件。

|  | #                                                                                                    |   |      |                                                          |  |  |
|--|----------------------------------------------------------------------------------------------------|---|------|----------------------------------------------------------|--|--|
|  | # db2top configuration file<br># On unix, should be located in \$HOME/.db2toprc<br># File generated by db2top-2.0 |   |      |                                                          |  |  |
|  |                                                                                                    |   |      |                                                          |  |  |
|  |                                                                                                    |   |      |                                                          |  |  |
|  | #                                                                                                    |   |      |                                                          |  |  |
|  | node=                                                                                                    | # | [-n] | nodename                                                 |  |  |
|  | database=tpcc                                                                                                    | # | [-d] | databasename                                             |  |  |
|  | user=                                                                                                    | # | [-u] | database user                                            |  |  |
|  | password=                                                                                                    | # | [-p] | user password (crypted)                                  |  |  |
|  | schema=                                                                                                    | # | [-V] | default schema for explains                              |  |  |
|  | interval=2                                                                                                    | # | [-i] | sampling interval                                        |  |  |
|  | active=OFF                                                                                                    | # | [-a] | display active sessions only (on/off)                    |  |  |
|  | reset=0FF                                                                                                    | # | [-R] | Reset snapshot at startup (on/off)                       |  |  |
|  | delta=ON                                                                                                    | # | [-k] | Toggle display of delta/cumulative values (on/off)       |  |  |
|  | graphic=ON                                                                                                    | # |      | True if terminal supports semi graphical characters      |  |  |
|  | colors=ON                                                                                                    | # |      | True if terminal supports colors                         |  |  |
|  | gauge=0N                                                                                                    | # |      | display gauges (on/off)                                  |  |  |
|  | port=8810                                                                                                    | # |      | Port for network collection                              |  |  |
|  | streamsize=100.0M                                                                                                 | # |      | Max collection size per hour (eg. 1024 or 1K $\div$ K, M |  |  |
|  | or G)                                                                                                    |   |      |                                                          |  |  |
|  |                                                                                                    |   |      |                                                          |  |  |

# db2toprc 配置文件

- db2toprc 配置文件是用户生成的文件,用于在初始化时为 db2top 监视实用程序设置参数。(db2toprc 是隐藏文件带".")
  - db2top 实用程序将使用用户定义的变量 \$db2topRC 搜索 .db2toprc 文件的 位置。如果该变量尚未设置,那么 db2top 将首先在当前目录中搜 索 .db2toprc 文件,然后再在 home 目录中搜索该文件。.db2toprc 文件是用 户生成的文件。(运行db2top后输入"w"可以保存生成当前.db2toprc文件)

| db2inst1:/dbhome/db2inst1\$ ls -ltr .db2toprc       |           |                                                           |  |  |  |  |  |
|-----------------------------------------------------|-----------|-----------------------------------------------------------|--|--|--|--|--|
| -rw 1 db2inst1 db2inst1 1657 Feb 24 11:34 .db2toprc |           |                                                           |  |  |  |  |  |
| db2inst1:/dbhome/db2inst1\$ cat .db2toprc           |           |                                                           |  |  |  |  |  |
|                                                     |           |                                                           |  |  |  |  |  |
| # ob/configuration inte                             |           |                                                           |  |  |  |  |  |
| # Gild generated by dbten 2 0                       |           |                                                           |  |  |  |  |  |
| #                                                   |           |                                                           |  |  |  |  |  |
| node=                                               | # [-n]    | nodename                                                  |  |  |  |  |  |
| database=sample                                     | # [-d]    | databasename                                              |  |  |  |  |  |
| user=                                               | # [-u]    | database user                                             |  |  |  |  |  |
| password=                                           | # [-p]    | user password (crypted)                                   |  |  |  |  |  |
| schema=                                             | # [-v]    | default schema for explains                               |  |  |  |  |  |
| interval=2                                          | # [-i]    | sampling interval                                         |  |  |  |  |  |
| active=OFF                                          | # [-a]    | display active sessions only (on/off)                     |  |  |  |  |  |
| reset=OFF                                           | # [-R]    | Reset snapshot at startup (on/off)                        |  |  |  |  |  |
| delta=ON                                            | # [-k]    | Toggle_display of delta/cumulative values (on/off)        |  |  |  |  |  |
| graphic=ON                                          | #         | True if terminal supports semi graphical characters       |  |  |  |  |  |
| colors=ON                                           | #         | True if terminal supports colors                          |  |  |  |  |  |
| gauge=0N                                            | #         | display gauges (on/ott)                                   |  |  |  |  |  |
| port=8810                                           | #         | Port for network collection                               |  |  |  |  |  |
| streamsize=100.0M                                   | #         | Max collection size per hour (eg. 1024 or 1K : K, M or G) |  |  |  |  |  |
|                                                     |           |                                                           |  |  |  |  |  |
| # ordering of information in sessions screen        |           |                                                           |  |  |  |  |  |
| Sessions=Sort=la                                    |           |                                                           |  |  |  |  |  |
| tables control in cables screen                     |           |                                                           |  |  |  |  |  |
| tables=sort=/a                                      |           |                                                           |  |  |  |  |  |
| tables naces series screen                          |           |                                                           |  |  |  |  |  |
| # Ordering of information in bufferpools screen     |           |                                                           |  |  |  |  |  |
| bufferpools=sort=17a                                | i rei pou |                                                           |  |  |  |  |  |
|                                                     |           |                                                           |  |  |  |  |  |

# db2toprc 配置文件

### ■ 样本 .db2toprc 文件

```
node= # [-n] 节点名
database=sample # [-d] 数据库名称
user= # [-u] 数据库用户
password= # [-p] 用户密码(加密)
schema= # [-V] 说明的缺省模式
interval=2 # [-i] 采样时间间隔
active=OFF # [-a] 仅显示活动会话(打开/关闭)
reset=OFF # [-a] 仅显示活动会话(打开/关闭)
delta=ON # [-k] 切换增量值/累积值的显示(打开/关闭)
gauge=ON # 在会话列表上显示图表(打开/关闭)
colors=ON # 如果终端支持色彩,那么为 True。如果它可以用色彩显示信息,那么通知 GE_WRS
graphic=ON # 如果终端支持半图解字符,那么为 True(打开/关闭)。
port= # 用于网络收集的端口
streamsize=size # 每小时的最大收集大小(例如,1024或1K:K、M或G)
```

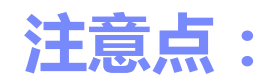

- ✓ 由于db2top所捕捉历史信息只能由db2top解析,不能直接转换为用户可以阅读的文本 文件,在普调性能收集中建议使用普通的快照和db2pd
- ✓ 在多分区数据库系统中,需要谨慎使用db2top。因为db2top每次都是刷新实例级别的 快照,如果有几百个分区的数据库做全局快照需要很大的内存开销,造成系统性能问题。 所以需要指定某一个分区使用db2top

✓ db2top左上角d=Y表示当前要显示差值,如果想要显示绝对值,输入小写 "k"

✓ 模拟Lockwait也可以使用下面示例:

Terninate01 :

db2 +c "create table t1(c1 int) "

db2 +c "insert into t1 values(1)"

Terninate02 :

db2 +c "select \* from t1 with RR "

Prepared by Lin Hong Feb 2016

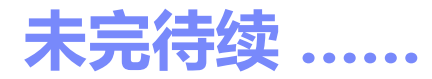

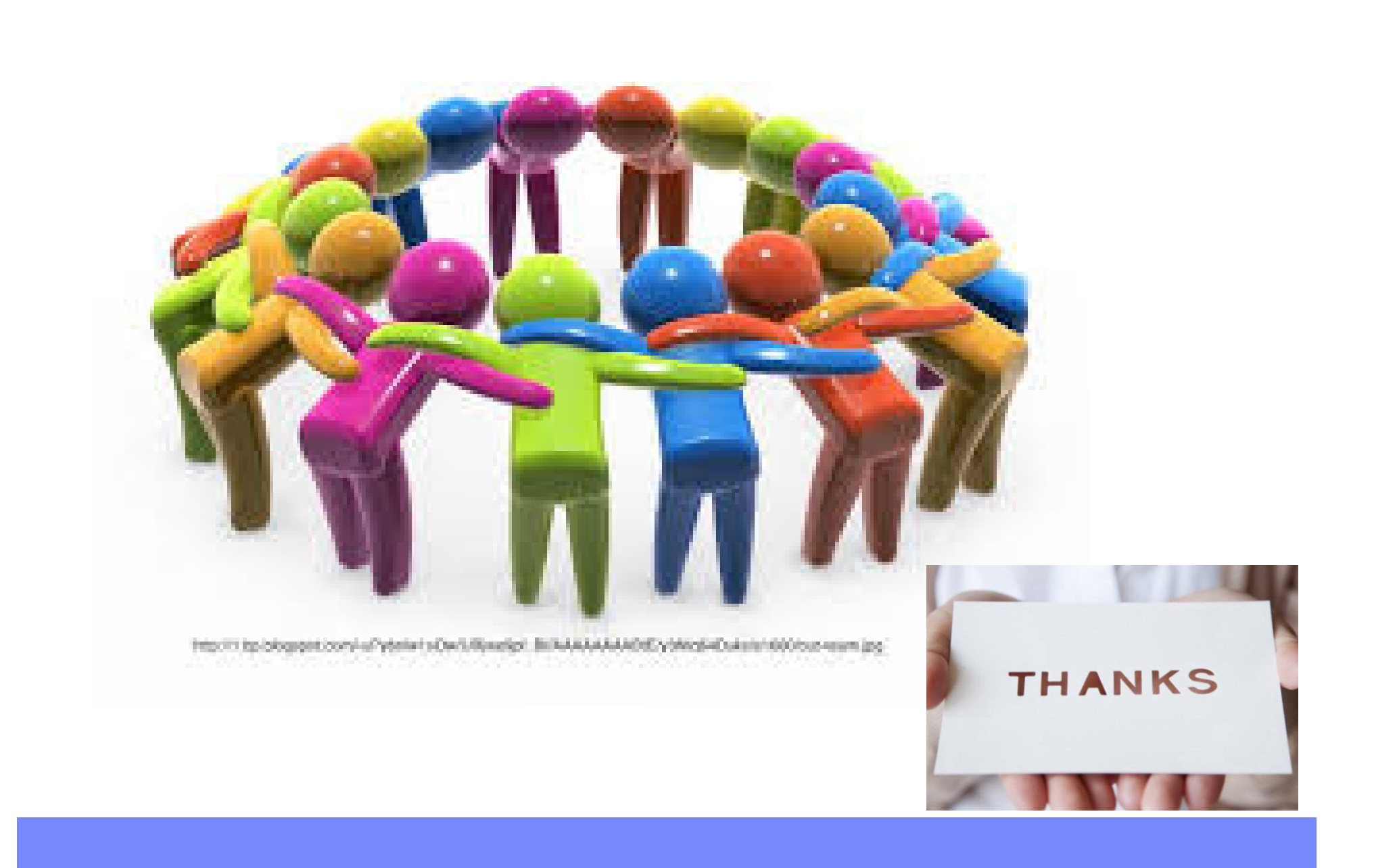